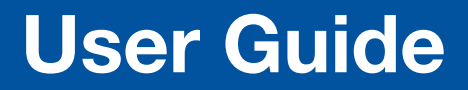

**HDMI Switchers** 

# **SW HD 4K PLUS Series**

**HDMI Switchers** 

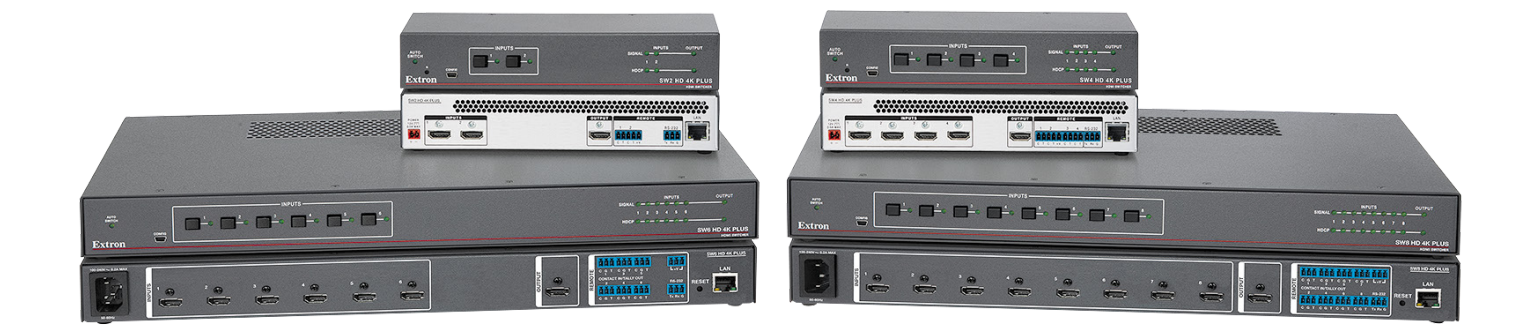

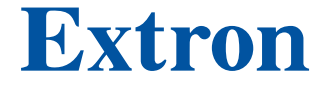

68-2940-01 Rev. E 05 23

#### **Safety Instructions**

فيما يتعلق بوجود جهد

#### Safety Instructions • English

MARNING: This symbol, A, when used on the product, is intended to alert the user of the presence of uninsulated dangerous voltage within the product's enclosure that may present a risk of electric shock.

ATTENTION: This symbol, A, when used on the product, is intended to alert the user of important operating and maintenance (servicing) instructions in the literature provided with the equipment.

For information on safety guidelines, regulatory compliances, EMI/EMF compatibility, accessibility, and related topics, see the Extron Safety and Regulatory Compliance Guide, part number 68-290-01, on the Extron website, www.extron.com.

| نعليمات السلامة • العربية                                                                                                    |
|----------------------------------------------------------------------------------------------------|
| المنتج، مخصص لتنبيه المستخدم فيما يتعلق بوجود<br>كهرباني غير معزول على الغلاف الخارجي للمنتج و هو ما قد ينطوي على مخاطر حدوث صدم |
| كهربائية.                                                                                                    |

ا**نتبه:** هذا الرمز، 🛆، عند استخدامه على المنتج، مخصص لتنبيه المستخدم بتعليمات التشغيل والصيانة الهامة (الخدمة) في المواد التي يتم توفير ها مع المعدات.

للحصول على المزيد من المعلومات حول إرشادات السلامة، والتوافقات التنظيمية، والتوافق الكهر ومغناطيسي/المجال الكهرومغناطيسي، وإمكانية الوصول، والموضوعات ذات الصلة، يُرجى مراجعة دليل السلامة والتوافق التنظيمي www.extron.com الخاص بإكسترون، الجزء رقم 68-290-01، على موقع إكسترون،

#### Sicherheitsanweisungen • Deutsch

**WARUNG:** Dieses Symbol <u>A</u> auf demProdukt soll den Benutzer darauf aufmerksam machen, dass im Inneren des Gehäuses dieses Produktes gefährliche Spannungen herrschen, die nicht isoliert sind und die einen elektrischen Schlag verursachen können.

**VORSICHT:** Dieses Symbol **A** auf dem Produkt soll dem Benutzer in der im Lieferumfang enthaltenen Dokumentation besonders wichtige Hinweise zur Bedienung und Wartung (Instandhaltung) geben.

Weitere Informationen über die Sicherheitsrichtlinien, Produkthandhabung, EMI/EMF-Kompatibilität, Zugänglichkeit und verwandte Themen finden Sie in den Extron-Richtlinien für Sicherheit und Handhabung (Artikelnummer 68-290-01) auf der Extron-Website, www.extron.com

#### Instrucciones de seguridad • Español

ADVERTENCIA: Este símbolo, A, cuando se utiliza en el producto, avisa al usuario de la presencia de voltaje peligroso sin aislar dentro del producto, lo que puede representar un riesgo de descarga eléctrica.

ATENCIÓN: Este símbolo, A, cuando se utiliza en el producto, avisa al usuario de la presencia de importantes instrucciones de uso y mantenimiento estas estan incluidas en la documentación proporcionada con el equipo.

Para obtener información sobre directrices de seguridad, cumplimiento de normativas, compatibilidad electromagnética, accesibilidad y temas relacionados, consulte la Guía de cumplimiento de normativas y seguridad de Extron, referencia 68-290-01, en el sitio Web de Extron, www.extron.com

#### Instructions de sécurité • Français Ce pictogramme, A, lorsqu'il est utilisé sur le **AVERTISSEMENT:** produit, signale à l'utilisateur la présence à l'intérieur du boîtier du produit d'une tension électrique dangereuse susceptible de provoquer un choc électrique. ATTENTION : Ce pictogramme, A, lorsqu'il est utilisé sur le produit, signale à l'utilisateur des instructions d'utilisation ou de maintenance importantes qui se trouvent dans la documentation fournie avec l'équipement.

Pour en savoir plus sur les règles de sécurité, la conformité à la réglementation, la compatibilité EMI/EMF, l'accessibilité, et autres sujets connexes, lisez les informations de sécurité et de conformité Extron, réf. 68-290-01, sur le site Extron, www.extron.com

#### Istruzioni di sicurezza • Italiano

AVVERTENZA: Il simbolo, A, se usato sul prodotto, serve ad avvertire l'utente della presenza di tensione non isolata pericolosa all'interno del contenitore del prodotto che può costituire un rischio di scosse elettriche.

ATTENTZIONE: Il simbolo, A, se usato sul prodotto, serve ad avvertire l'utente della presenza di importanti istruzioni di funzionamento e manutenzione nella documentazione fornita con l'apparecchio.

Per informazioni su parametri di sicurezza, conformità alle normative, compatibilità EMI/EMF, accessibilità e argomenti simili, fare riferimento alla Guida alla conformità normativa e di sicurezza di Extron, cod. articolo 68-290-01, sul sito web di Extron, www.extron.com.

#### Instrukcje bezpieczeństwa • Polska

**OSTRZEŻENIE:** Ten symbol, <u>A</u>, gdy używany na produkt, ma na celu poinformować użytkownika o obecności izolowanego i niebezpiecznego napiecia wewnątrz obudowy produktu, który może stanowić zagrożenie porażenia prądem elektrycznym.

UWAGI: Ten symbol, 1, gdy używany na produkt, jest przeznaczony do ostrzegania użytkownika ważne operacyjne oraz instrukcje konserwacji (obsługi) w literaturze, wyposażone w sprzęt.

Informacji na temat wytycznych w sprawie bezpieczeństwa, regulacji wzajemnej zgodności, zgodność EMI/EMF, dostępności i Tematy pokrewne, zobacz Extron bezpieczeństwa i regulacyjnego zgodności przewodnik, cześć numer 68-290-01. na stronie internetowej Extron, www.extron.com

#### Инструкция по технике безопасности • Русский

ПРЕДУПРЕЖДЕНИЕ: Данный символ, \land, если указан на продукте, предупреждает пользователя о наличии неизолированного опасного напряжения внутри корпуса продукта, которое может привести к поражению электрическим током.

ВНИМАНИЕ: Данный символ, 🕰, если указан на продукте, предупреждает пользователя о наличии важных инструкций по эксплуатации и обслуживанию в руководстве, прилагаемом к данному оборудованию.

Для получения информации о правилах техники безопасности, соблюдении нормативных требований, электромагнитной совместимости (ЭМП/ЭДС), возможности доступа и других вопросах см. руководство по безопасности и соблюдению нормативных требований Extron на сайте Extron: , www.extron.com, номер по каталогу - 68-290-01.

#### 安全说明•简体中文

警告:▲产品上的这个标志意在警告用户,该产品机壳内有暴露的危险 电压,有触电危险。

**注意**: ▲ 产品上的这个标志意在提示用户,设备随附的用户手册中有重要的操作和维护(维修)说明。

关于我们产品的安全指南、遵循的规范、EMI/EMF的兼容性、无障碍使用的特性等相关内容,敬请访问 Extron 网站,www.extron.com,参见 Extron 安全规范指南,产品编号 68-290-01。

#### 安全記事 • 繁體中文

注意 ▲ 若產品上使用此符號, 是為了提醒使用者, 設備隨附的用戶手冊中有重要的操作和維護(維修)説明。

有關安全性指導方針、法規遵守、EMI/EMF 相容性、存取範圍和相關主題的詳細資訊, 請瀏覽 Extron 網站:www.extron.com, 然後參閱《Extron 安全性與法規遵守手 冊》,準則編號 68-290-01。

#### 安全上のご注意・日本語

警告: この記号 が製品上に表示されている場合は、筐体内に絶縁されて いない高電圧が流れ、感電の危険があることを示しています。

注意: この記号 ▲ が製品上に表示されている場合は、本機の取扱説明書に 記載されている重要な操作と保守(整備)の指示についてユーザーの注意 を喚起するものです。

安全上のご注意、法規厳守、EMI/EMF適合性、その他の関連項目に ついては、エクストロンのウェブサイト www.extron.com より「Extron Safety and Regulatory Compliance Guide』(P/N 68-290-01) をご覧ください。

#### 안전 지침 ・ 한국어

**경고:** 이 기호 ▲ 가 제품에 사용될 경우, 제품의 인클로저 내에 있는 접지되지 않은 위험한 전류로 인해 사용자가 감전될 위험이 있음을 경고합니다.

주의: 이 기호 ▲ 가 제품에 사용될 경우, 장비와 함께 제공된 책자에 나와 있는 주요 운영 및 유지보수(정비) 지침을 경고합니다.

안전 가이드라인, 규제 준수, EMI/EMF 호환성, 접근성, 그리고 관련 항목에 대한 자세한 내용은 Extron 웹 사이트(www.extron.com)의 Extron 안전 및 규제 준수 안내서, 68-290-01 조항을 참조하십시오.

#### Copyright

© 2018-2023 Extron. All rights reserved. www.extron.com

#### Trademarks

All trademarks mentioned in this guide are the properties of their respective owners. The following registered trademarks (<sup>®</sup>), registered service marks (<sup>SM</sup>), and trademarks (<sup>TM</sup>) are the property of RGB Systems, Inc. or Extron (see the current list of trademarks on the **Terms of Use** page at www.extron.com):

#### Registered Trademarks (®)

Extron, Cable Cubby, ControlScript, CrossPoint, DTP, eBUS, EDID Manager, EDID Minder, eLink, Flat Field, FlexOS, Glitch Free, Global Configurator, Global Scripter, GlobalViewer, Hideaway, HyperLane, IP Intercom, IP Link, Key Minder, LinkLicense, Locklt, MediaLink, MediaPort, NAV, NetPA, PlenumVault, PoleVault, PowerCage, PURE3, Quantum, ShareLink, Show Me, SoundField, SpeedMount, SpeedSwitch, StudioStation, System *INTEGRATOR*, TeamWork, TouchLink, V-Lock, VN-Matrix, VoiceLift, WallVault, WindoWall, XPA, XTP, XTP Systems, and ZipClip

Registered Service Mark<sup>(SM)</sup>: S3 Service Support Solutions

#### Trademarks (TM)

AAP, AFL (Accu-RATE Frame Lock), ADSP (Advanced Digital Sync Processing), AVEdge, CableCover, CDRS (Class D Ripple Suppression), Codec Connect, DDSP (Digital Display Sync Processing), DMI (Dynamic Motion Interpolation), Driver Configurator, DSP Configurator, DSVP (Digital Sync Validation Processing), EQIP, Everlast, FastBite, Flex55, FOX, FOXBOX, IP Intercom HelpDesk, MAAP, MicroDigital, Opti-Torque, PendantConnect, ProDSP, QS-FPC (QuickSwitch Front Panel Controller), Room Agent, Scope-Trigger, SIS, Simple Instruction Set, Skew-Free, SpeedNav, Triple-Action Switching, True4K, True8K, Vector<sup>™</sup> 4K, WebShare, XTRA, and ZipCaddy

## **FCC Class A Notice**

This equipment has been tested and found to comply with the limits for a Class A digital device, pursuant to part 15 of the FCC rules. The Class A limits provide reasonable protection against harmful interference when the equipment is operated in a commercial environment. This equipment generates, uses, and can radiate radio frequency energy and, if not installed and used in accordance with the instruction manual, may cause harmful interference to radio communications. Operation of this equipment in a residential area is likely to cause interference. This interference must be corrected at the expense of the user.

**NOTE:** For more information on safety guidelines, regulatory compliances, EMI/EMF compatibility, accessibility, and related topics, see the **Extron Safety and Regulatory Compliance Guide** on the Extron website.

## **VCCI-A** Notice

この装置は、クラスA情報技術装置です。この装置を家庭環境で使用すると、電波妨害を引き 起こすことがあります。その場合には使用者が適切な対策を講ずるよう要求されることがあります。 VCCI-A

## **Conventions Used in this Guide**

## **Notifications**

The following notifications are used in this guide:

| CAUTION:                 | Risk of minor personal injury.            |  |  |  |
|--------------------------|-------------------------------------------|--|--|--|
| ATTENTION :              | Risque de blessure mineure.               |  |  |  |
| ATTENTION:               |                                           |  |  |  |
| Risk of property damage. |                                           |  |  |  |
| Risque de                | dommages matériels.                       |  |  |  |
| NOTE: A note of          | draws attention to important information. |  |  |  |

### **Software Commands**

Commands are written in the fonts shown here:

^ARMerge Scene,,0p1 scene 1,1^B51^W^C.0

[01] R000400300004000080000600[02] 35[17][03]

#### Esc X1 \*X17 \* X20 \* X23 \* X21 CE -

**NOTE:** For commands and examples of computer or device responses used in this guide, the character "0" is the number zero and "O" is the capital letter "o."

Computer responses and directory paths that do not have variables are written in the font shown here:

Reply from 208.132.180.48: bytes=32 times=2ms TTL=32 C:\Program Files\Extron

Variables are written in *italics* as shown here:

ping xxx.xxx.xxx.-t SOH R Data STX Command ETB ETX

Selectable items, such as menu names, menu options, buttons, tabs, and field names are written in the font shown here:

From the File menu, select New. Click the OK button.

## **Specifications Availability**

Product specifications are available on the Extron website, **www.extron.com**.

## **Extron Glossary of Terms**

A glossary of terms is available at https://www.extron.com/technology/glossary.aspx.

## Contents

## Introduction .....1

| About this Guide1                    |   |
|--------------------------------------|---|
| The SW HD 4K PLUS Series Switchers 1 |   |
| Features 1                           |   |
| Application Diagram                  | 5 |

## Installation......4

| Installation Overview                                     |
|-----------------------------------------------------------|
| Rear Panel Features                                       |
| Wiring the Power Connector (SW2 and SW4 HD 4K PLUS Only)7 |
| Wiring for RS-232 Control                                 |
| Wiring the CONTACT/TALLY Connectors                       |
| SW2 and SW4 CONTACT/TALLY Connectors10                    |
| SW6 and SW8 CONTACT IN/TALLY OUT<br>Connectors11          |
| Connecting Using a Show Me Cable                          |

## Operation......13

| F | Front Panel Features13     |
|---|----------------------------|
| ( | Dperations15               |
|   | Powering on the Switcher15 |
|   | Selecting an Input15       |
|   | Auto-input Switching 16    |
|   | Resetting16                |
|   | EDID Minder 17             |
|   |                            |

| Remote Configuration and Control                                  |
|-------------------------------------------------------------------|
| Using Simple Instruction Set (SIS) Commands 18                    |
| Host-to-switcher Communications                                   |
| Switcher-initiated Messages                                       |
| Error Responses19                                                 |
| Using the Command and Response Table 19                           |
| Symbol Definitions 19                                             |
| Command and Response Table for SIS<br>Commands23                  |
| Command and Response Table for CEC<br>Communications SIS Commands |
| Downloading the SW HD 4K PLUS Firmware 34                         |
| Accessing the Product Configuration                               |
| Software36                                                        |
| Downloading and Installing PCS                                    |
| Starting PCS                                                      |
|                                                                   |

## Internal Web Page ......40

| Access the Web Page          | 40 |
|------------------------------|----|
| Web Page Overview            | 41 |
| Communication Settings Panel | 41 |
| Device Info Panel            | 42 |
| Date/Time Settings Panel     | 43 |
| Configure This Device Panel  | 45 |
| Passwords Panel              | 45 |
|                              |    |

## 

| Μ | ounting the SW HD 4K PLUS Switchers | 46 |
|---|-------------------------------------|----|
|   | Rack Mounting                       | 46 |
|   | Furniture Mounting                  | 47 |
|   | Tabletop Use                        | 47 |

Technical Publications Standards and Styles • Contents viii

## Introduction

This section gives an overview of the Extron SW HD 4K PLUS Series switchers. Topics include:

- About this Guide
- The SW HD 4K PLUS Series Switchers
- Features
- Application Diagram

## **About this Guide**

This guide describes the SW HD 4K PLUS Series switchers and discusses how to install, configure, and operate them.

In this guide, the terms "SW HD 4K PLUS Series," "SW HD 4K PLUS," and "switcher" refer to both the SW2 HD 4K PLUS and the SW4 HD 4K PLUS switchers. "SW2," "SW4," "SW6," and "SW8" are used to refer to the specific model.

## The SW HD 4K PLUS Series Switchers

The Extron SW HD 4K PLUS series are two, four, six, and eight input HDMI switchers that switch signals up to 4K and 1080p @ 60 Hz between multiple HDMI source devices to a single display. The switchers support data rates up to 18 Gbps, HDR, 12-bit Deep Color, 3D, Lip Sync, and HD lossless audio formats.

The SW HD 4K PLUS Series provide control via front panel buttons, USB, Extron Product Control Software (PCS), Ethernet, RS-232, contact closure, and auto-input switching for integration with any control system. Front panel LED indicators provide immediate visual confirmation of HDCP authentication and signal presence for each input and output.

## **Features**

- Switches HDMI video and embedded multi-channel digital audio
- Inputs Two, four, six, or eight female HDMI type-A connectors
- **Output** 1 female HDMI type-A connector
- Computer and video resolutions up to 4K @ 60 Hz Supports resolutions up to 4096x2160 @ 60 Hz, with 4:4:4 chroma sampling at 8 bits of color, including 1080p @ 60 Hz Deep Color.
- EDID Minder Automatically manages EDID communication between connected devices, ensuring all sources power up properly and reliably output content for display.
- Automatic input cable equalization to 25 feet (7.6 meters) when used with Extron HDMI Pro Series cable — Actively conditions incoming HDMI signals to compensate for signal loss when HDMI cables, low quality HDMI cables, and source devices with poor HDMI signal output are used.

- **HDCP 2.2 compliance** Ensures display of content-protected 4K video media and maintains interoperability with earlier versions of HDCP.
- User-selectable HDCP authorization Allows individual inputs to appear HDCP compliant or non-HDCP compliant to the connected source. This is beneficial if the source automatically encrypts all content when connected to an HDCP-compliant device. Protected material is not passed in non-HDCP mode.
- **HDMI 2.0b specification features** Include data rates up to 18 Gbps, HDR, Deep Color up to 12 bit, 3D, and HD lossless audio formats.
- HDCP authentication and signal presence LED indicators
- **Ethernet monitoring and control** Enables control and proactive monitoring over a LAN, WAN, or the Internet.
- CEC insertion A control processor can insert CEC commands via SIS commands to control devices connected at the HDMI output.
- Automatic color bit depth management Automatically adjusts color bit depth based on the display EDID, preventing color compatibility conflicts between source and display.
- **High Dynamic Range (HDR) video support** Enables greater contrast range and wider color gamut by providing the necessary video bandwidth, color depth, and metadata interchange capability for HDR video.
- Provides +5 VDC, 250 mA power on the output for external peripheral devices
- Extron Product Configuration Software Provides a convenient method of configuring multiple products using a single software application.
- Multiple control options including front panel, RS-232, USB, contact closure, and Ethernet.
- Contact closure remote control with tally output Allows for remote selection of an input channel. +5 VDC is provided to light an LED to indicate the currently selected input.
- Includes LockIt HDMI cable lacing brackets.
- HDMI to DVI Interface Format Correction Automatically reformats HDMI source signals for output to a connected DVI display.
- Front panel security lockout Prevents unauthorized use in non-secure environments. In lockout mode, all functions are available through RS-232 and PCS control.
- External universal power supply included The highly reliable, energy-efficient power supply (replacement part #70-769-01) provides worldwide power compatibility with high reliability and low power consumption for reduced operating costs. It features three 12 volt DC outputs, and includes a ZipClip 100 Mounting Kit to securely mount an Extron power supply onto most surfaces, including tables and lecterns.
- Provides +5 VDC, 250 mA power on the output for external peripheral devices.

## **Application Diagram**

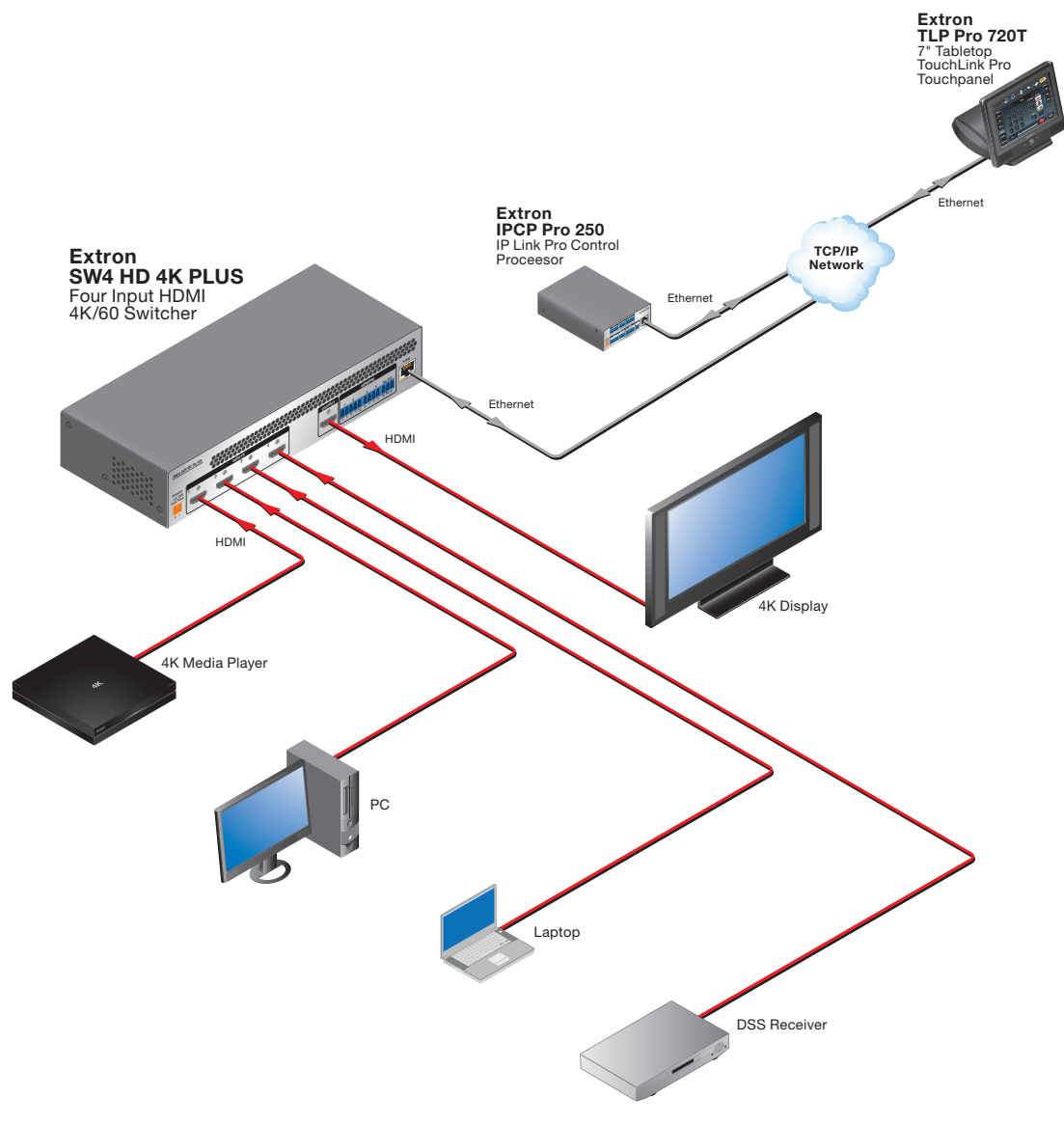

The following diagram shows a typical application for a SW4 HD 4K PLUS.

Figure 1. SW4 HD 4K PLUS Application Diagram

## Installation

This section describes the installation and setup of the SW HD 4K PLUS Series switchers. Topics include:

- Installation Overview
- Rear Panel Features
- Wiring the Power Connector (SW2 and SW4 HD 4K PLUS Only)
- Wiring for RS-232 Control
- Wiring the CONTACT/TALLY Connectors
- LockIt HDMI Cable Lacing Bracket Installation

## **Installation Overview**

To install and set up the SW HD 4K PLUS Series switcher:

- 1. Turn off all equipment and disconnect it from the power source.
- (Optional) Mount the switcher on a rack shelf or furniture (see Mounting the SW HD 4K PLUS Switchers on page 44).
- **3. Connect HDMI input sources** to one or more of the SW HD 4K PLUS input connectors.
  - **NOTE:** Locklt cable lacing brackets, one for each HDMI input and output connector, are provided with the SW HD 4K PLUS series. These brackets can be used to secure the HDMI cables to the rear panel connectors to reduce stress on the HDMI connectors and prevent signal loss due to loose cable connections. For information on attaching the Locklt brackets, see Locklt HDMI Cable Lacing Bracket Installation on page 12.
- Connect an HDMI output device to the output connector. By default, the EDID of this device is stored at the HDMI inputs.
- 5. Connect control devices. Connect your computer to one of the following SW HD 4K PLUS ports to configure and control the switcher via SIS commands:
  - RS-232 port 3-pole captive screw connector for serial RS-232 control (see Wiring for RS-232 Control on page 9 for connection procedures)
  - **Config port** USB mini-B connector for USB control
  - LAN port RJ-45 connector for Ethernet control
- 6. Power on the output display.
- 7. Connect power to the switcher (see Powering on the Switcher on page 15).
- 8. (Optional) Configure the EDID Minder (see EDID Minder on page 17).
- 9. Power on the source devices.

## **Rear Panel Features**

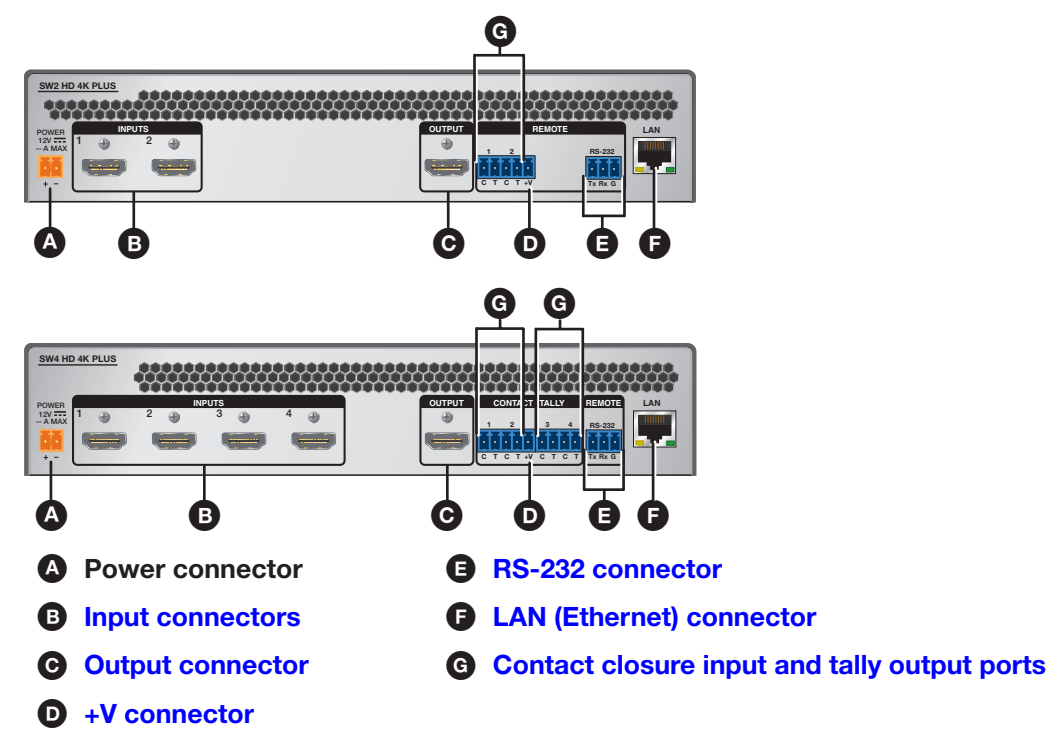

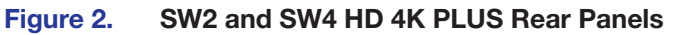

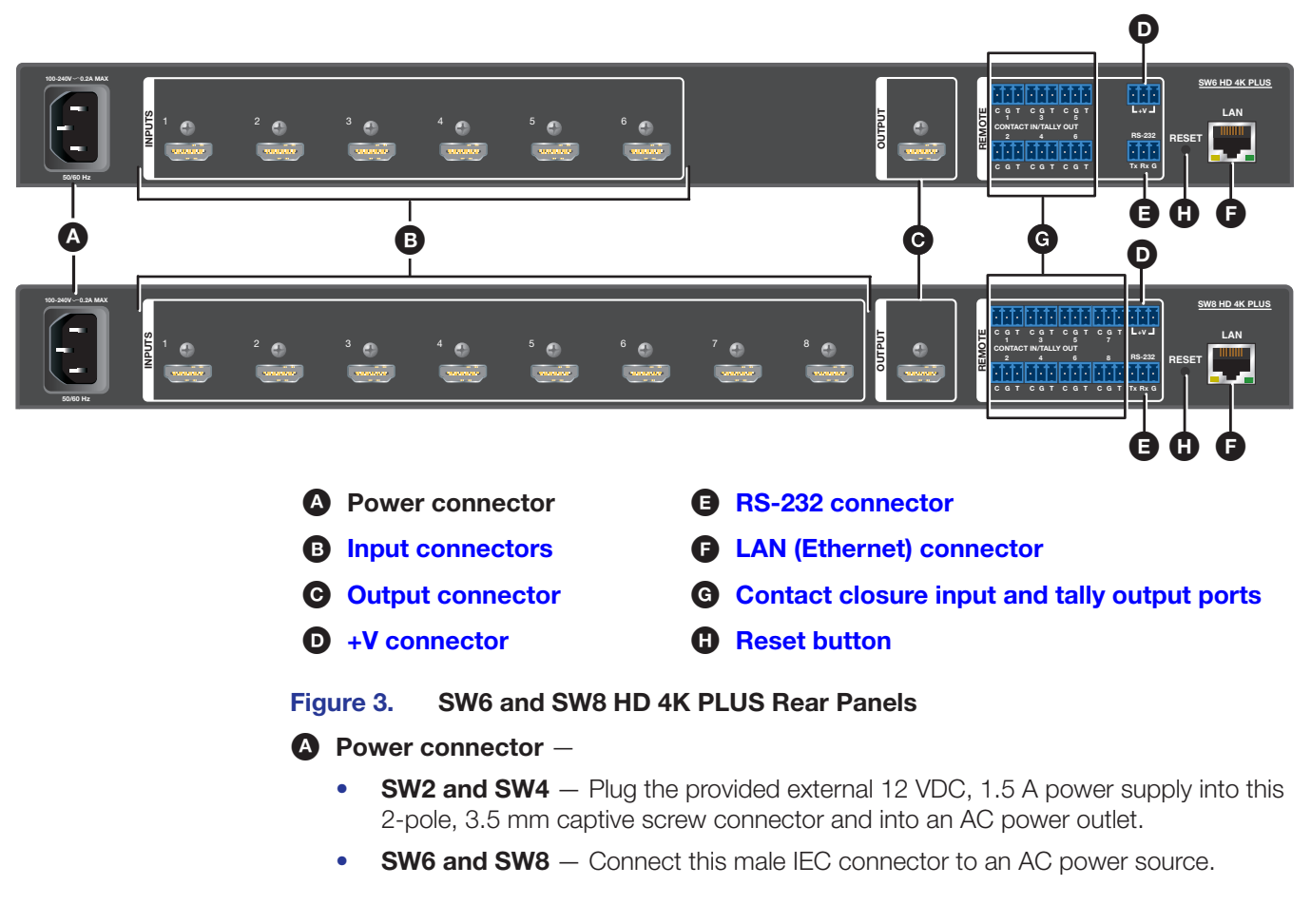

B Input connectors — Connect HDMI video input sources to these female Type A HDMI connectors.

**NOTE:** Locklt cable lacing brackets are provided with the SW HD 4K PLUS units. These brackets secure the HDMI cables to the rear panel connectors and reduce stress on the connectors, preventing signal loss due to loose cable connections (see **LockIt HDMI Cable Lacing Bracket Installation** on page 12 for more information).

Output connector — Connect an HDMI display device to this female HDMI A connector.

The EDID information is read from the connected output device via this connector and is written to memory on each input whenever the output device is connected to this port and powered on.

**NOTE:** The EDID information is also read and stored whenever power is recycled to the connected output device or when the output device is replaced.

- +V connector The +V pin (SW2 and SW4) or the 3-pin connector (SW6 and SW8) constantly outputs +5 VDC with 200 mA total (shared between pins). Use this pin when power is needed for external Tally LEDs, such as Extron Show Me cables.
- **RS-232 connector** Use this 3-pole, 3.5 mm captive screw connector for RS-232 communication with the switcher (including firmware updates).

**To enable RS-232 control**, connect the Tx (transmit), Rx (receive) and G (ground) pins to the serial port of your computer (see **Wiring for RS-232 Control** on page 9).

- E LAN (Ethernet) connector Use an RJ-45 cable to connect this jack to a LAN for control of the switcher via Ethernet.
  - Use a straight-through cable for connection to a switch, hub, or router.
  - Use a crossover cable or a straight-through cable for connection directly to a PC.
     Wire the connector as shown in the image below.

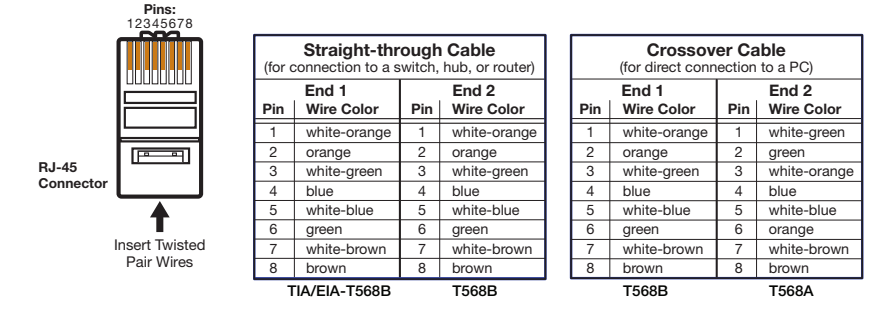

Figure 4. Wiring for Ethernet Control

G Contact closure input and tally output ports —

 SW2 — The CONTACT/TALLY panel contains one 5-pole captive screw connector with two pairs of pins labeled C (contact) and T (tally), and a +V pin that supplies power to an optional indicator device.

**SW4** — The **CONTACT/TALLY** panel contains one 5-pole connector with two pairs of pins labeled **C** and **T**, and a +V pin that supplies power to an optional indicator device. It also has a 4-pole captive screw connector with two more **C**-**T** pin pairs.

(Optional) Connect a push-button contact closure device to a C pin and to the G (ground) pin of the 3-pole RS-232 connector (see **figure 2**, **b**, on the previous page). Connect an indicator device, such as an LED, to tally output pin T of the same pin pair, to identify the currently selected input when the front panel buttons are not visible.

 SW6 and SW8 — The CONTACT IN/TALLY OUT panel contains six (SW6) or eight (SW8) 3-pole captive screw connectors, each with a C (contact), T (tally), and G (ground) pin.

(Optional) Connect a push-button contact closure device to the C and G pins of one of the 3-pole connectors (see **figure 3**, **G**, on page 5). Connect an indicator device, such as an LED, to tally output pin T of the same connector, to identify the currently selected input when the front panel buttons are not visible.

See Wiring the CONTACT/TALLY Connectors on page 10 for more information.

**Reset button** — The **Reset** button initiates three modes of reset for the switcher. For the different reset levels, press and **hold** the button while the switcher is running or while you power up the switcher (see **Resetting** on page 16 for details).

**NOTE:** The factory configured passwords for all accounts on this device have been set to the device serial number. In the event of an absolute system reset, the passwords convert to the default, which is **extron**.

## Wiring the Power Connector (SW2 and SW4 HD 4K PLUS Only)

A 12 VDC, 1.5 A, pre-wired power supply is provided with the SW2 and SW4 HD 4K PLUS. If, instead, you intend to use a different power supply, follow the **instructions** beginning on the next page to wire the provided 2-pole captive screw connector to your power supply.

**CAUTION:** The wires must be kept separate while the power supply is plugged in. Remove power before wiring.

**ATTENTION :** Les deux cordons d'alimentation doivent être tenus à l'écart l'un de l'autre quand l'alimentation est branchée. Couper l'alimentation avant de faire l'installation électrique.

#### **ATTENTION:**

- Always use a power supply supplied and or specified by Extron. Use of an unauthorized power supply voids all regulatory compliance certification and may cause damage to the supply and the end product.
- Utilisez toujours une source d'alimentation fournie ou recommandée par Extron. L'utilisation d'une source d'alimentation non autorisée annule toute conformité réglementaire et peut endommager la source d'alimentation ainsi que le produit final.
- If not provided with a power supply, this product is intended to be supplied by a power source marked "Class 2" or "LPS" and rated at 12 VDC and a minimum of 1.5 A.
- Si ce produit ne dispose pas de sa propre source d'alimentation électrique, il doit être alimenté par une source d'alimentation de classe 2 ou LPS et paramétré à 12 V et 1.5 A minimum.
- The installation must always be in accordance with the applicable provisions of National Electrical Code ANSI/NFPA 70, article 725 and the Canadian Electrical Code part 1, section 16. The power supply shall not be permanently fixed to building structure or similar structure.
- Cette installation doit toujours être en accord avec les mesures qui s'applique au National Electrical Code ANSI/NFPA 70, article 725, et au Canadian Electrical Code, partie 1, section 16. La source d'alimentation ne devra pas être fixée de façon permanente à une structure de bâtiment ou à une structure similaire.

| TTEN | ITION:                                                                                                    |
|------|----------------------------------------------------------------------------------------------------|
| •    | Power supply voltage polarity is critical. Incorrect voltage polarity can damage the power supply and the unit. The ridges on the side of the cord (see figure 5) identify the power cord negative lead.                                                                                                    |
| •    | La polarité de la source d'alimentation est primordiale. Une polarité incorrecte pourrait endommager la source d'alimentation et l'unité. Les stries sur le côté du cordon permettent de repérer le pôle négatif du cordon d'alimentation.                                                                                                    |
| •    | To verify the polarity before connection, plug in the power supply with no load and check the output with a voltmeter.                                                                                                    |
| •    | Pour vérifier la polarité avant la connexion, brancher l'alimentation hors charge et mesurer sa sortie avec un voltmètre.                                                                                                    |
| •    | The length of the exposed (stripped) copper wires is important.<br>The ideal length is 3/16 inch (5 mm). Longer bare wires can short together.<br>Shorter wires are not as secure in the connectors and could be pulled out.                                                                                                    |
| •    | La longueur des câbles exposés est primordiale lorsque l'on entreprend de les dénuder. La longueur idéale est de 5 mm (3/16 inches). S'ils sont un peu plus longs, les câbles exposés pourraient se toucher et provoquer un court circuit. S'ils sont un peu plus courts, ils pourraient sortir, même s'ils sont attachés par les vis captives. |
| •    | Unless otherwise stated, the AC/DC adapters are not suitable for use in air handling spaces or in wall cavities.                                                                                                    |
| •    | Sauf mention contraire, les adaptateurs AC/DC ne sont pas appropriés pour une utilisation dans les espaces d'aération ou dans les cavités murales.                                                                                                    |

- **1.** Cut the DC output cord to the length needed.
- 2. Strip the jacket to expose 3/16 inches (5 mm) of the conductors.
- **3.** Slide the leads into the supplied 2-pole captive screw plug, and use a small screwdriver to secure them.
- **4.** To verify the power cord polarity before connecting the plug, connect the power supply with no load and check the output with a voltmeter.
- 5. Use the supplied tie wrap to strap the power cord to the extended tail of the connector.

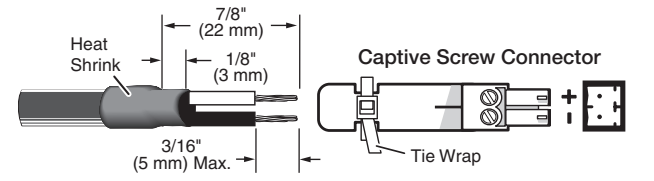

Figure 5. Wiring the Power Connector (SW2 and SW4 Only)

## Wiring for RS-232 Control

Use a female 9-pin D-to-bare wire RS-232 cable or a universal control cable (UC50' or UC100') to connect your computer or control system to the RS-232 pins of the REMOTE connector.

- 1. Wire the unterminated end of the RS-232 cable to the provided 3-pole captive screw plug as described below. Connect the transmit, receive, and ground wires of the cable to the **first three pins** on the connector, starting at the left:
  - Connect the transmit wire to pin 1 which plugs into the Tx (transmit) port.
  - Connect the receive wire to pin 2 which plugs into the Rx (receive) port.
  - Connect the ground wire to pin 3 which plugs into the G (ground) port.
- **2.** Plug the 3-pole connector into the REMOTE receptacle on the rear panel of the switcher.
- **3.** Connect the other end of the cable to the appropriate computer or control system connector.

Figure 6 shows how to wire this shared connector for RS-232.

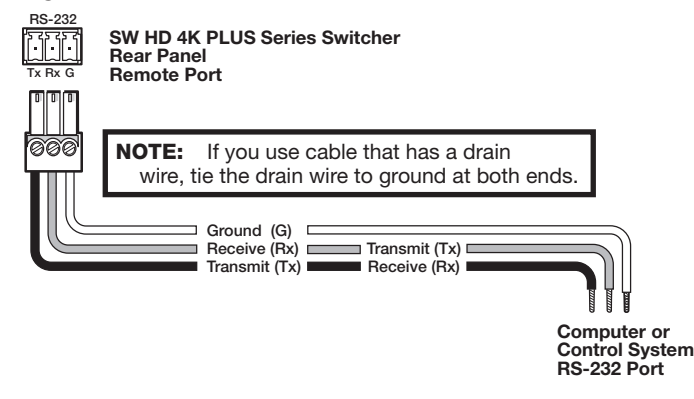

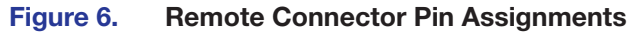

## Wiring the CONTACT/TALLY Connectors

To enable input switching via contact closure, connect a push-button contact closure device to a Contact connector (see **figures 2 and 3**, **G**, on page 5).

To identify the currently selected input when the front panel buttons are not visible, connect a device such as an LED to the CONTACT/TALLY connector (G) and to the +V connector (D). When the input you are using is selected, the corresponding Tally Out pin shorts to ground, activating the connected indicator.

### SW2 and SW4 CONTACT/TALLY Connectors

The CONTACT/TALLY panel on the SW2 and SW4 models contains one (SW2) or two (SW4) female captive screw connectors, each with two pairs of pins labeled C and T.

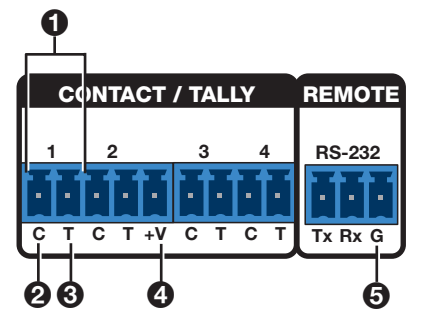

#### Figure 7. Contact/Tally and Remote RS-232 Ports on SW2 and SW4 Models

Each pin pair is labeled with the number of the HDMI input associated with it. (For example, in figure 7, ①, the number 1 indicates the contact and tally pins for input 1.) Wire devices to these connectors as follows:

**1. SW2** — Wire and connect the provided 5-pole plug to the 5-pole CONTACT/TALLY captive screw connector on the rear panel.

**SW4** — Wire and connect the provided **5-pole** plug to the CONTACT/TALLY connector on the **left** (containing pin pairs 1 and 2), and wire and connect the provided **4-pole** plug to the connector on the **right** (pin pairs 3 and 4).

- 2. Connect contact input and tally output devices to the pin pair for each input:
  - To enable input switching via contact closure, connect a push-button contact closure input device to pin C (2) and to the G (ground) pin (5) of the 3-pole RS-232 connector.
  - To identify the currently selected input when the front panel buttons are not visible, connect an indicator device, such as an LED, to tally output pin T of the same pair of pins (3).

When the input you are using is selected, the corresponding tally out pin shorts to ground, which activates the connected indicator.

- 3. Insert the power wires for the contact indicator devices into the +V connector (4).
- 4. Press the button on the contact closure device to switch the connected input to the output.

## SW6 and SW8 CONTACT IN/TALLY OUT Connectors

The **REMOTE** panel on the SW6 and SW8 models contains six (SW6) or eight (SW8) 3-pole captive screw connectors, each with three pins labeled **C**, **G**, and **T**, for contact closure and tally indicator devices. The panel also contains a 3-pole captive screw connector with three +V pins that provide power to the contact indicator devices connected to the tally (T) ports. (The **REMOTE** panel also contains the RS-232 connector, which is not used for contact closure on these models.)

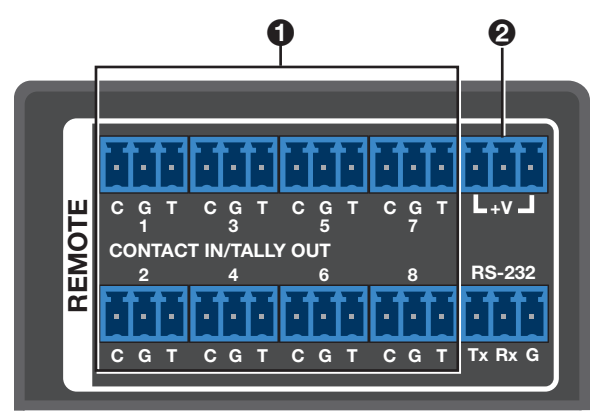

#### Figure 8. CONTACT IN/TALLY OUT Ports on SW6 and SW8 Models

- 1. Connect contact input and tally output devices to one or more of the 3-pole CONTACT IN/TALLY OUT connectors (see figure 8, ①) as desired:
  - To enable input switching via contact closure, connect a push-button contact closure input device to pins C (contact) and G (ground).
  - To identify the currently selected input when the front panel buttons are not visible, connect an indicator device, such as an LED, to tally output pin T of the same 3-pole connector.

When the input you are using is selected, the corresponding tally out pin shorts to ground, which activates the connected indicator.

- Attach the power wires for your connected contact indicator devices to any of the three ports of the +V connector (2).
- **3.** Press the button on the contact closure device to switch the connected input to the output.

## **Connecting Using a Show Me Cable**

The CONTACT/TALLY connectors can also be used with Extron Show Me cables. Figure 9 shows how to wire a Show Me cable to a contact input. For each Show Me cable:

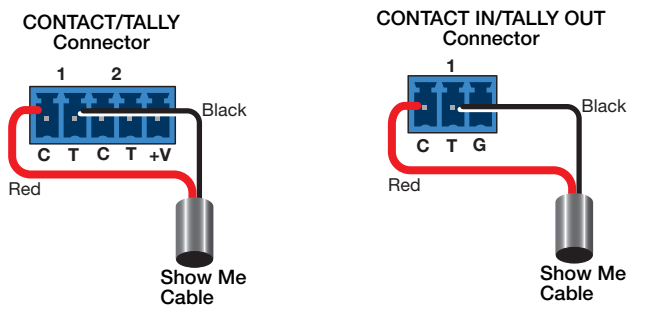

SW2 and SW4 HD 4K PLUS

SW6 and SW8 HD 4K PLUS

#### Figure 9. Connecting Contact and Tally Ports Using a Show Me Cable

- Connect the **red** pigtail to the **C** pin corresponding to the input being used.
- Connect the **black** pigtail to the T pin of the same input.

## LockIt HDMI Cable Lacing Bracket Installation

The Extron LockIt lacing bracket secures a standard HDMI cable to most HDMI devices.

**NOTE:** The HDMI device must have an HDMI connection mounting screw for this bracket to be used.

To securely fasten an HDMI cable to a device:

- 1. Plug the HDMI cable into the panel connection.
- Loosen the HDMI connection mounting screw from the panel enough to allow the LockIt lacing bracket to be placed over it. The screw does not have to be removed.
- Place the LockIt lacing bracket on the screw and against the HDMI connector, then tighten the screw to secure the bracket.
- 4. Loosely place the included tie wrap around the HDMI connector and the LockIt lacing bracket as shown.
- While holding the connector securely against the lacing bracket, tighten the tie wrap, then remove any excess length.

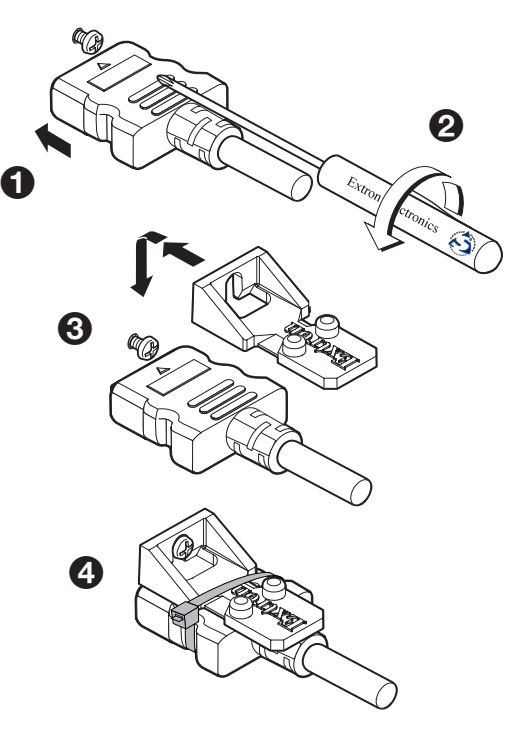

#### ATTENTION:

- Do not overtighten the HDMI connection mounting screw. The shield to which it is fastened is very thin and can easily be stripped.
- Ne serrez pas trop la vis de montage du connecteur HDMI. Le blindage auquel elle est attachée est très fin et peut facilement être dénudé.

# Operation

This section describes the operation of the SW HD 4K PLUS switchers. Topics include:

- Front Panel Features
- Operations

## **Front Panel Features**

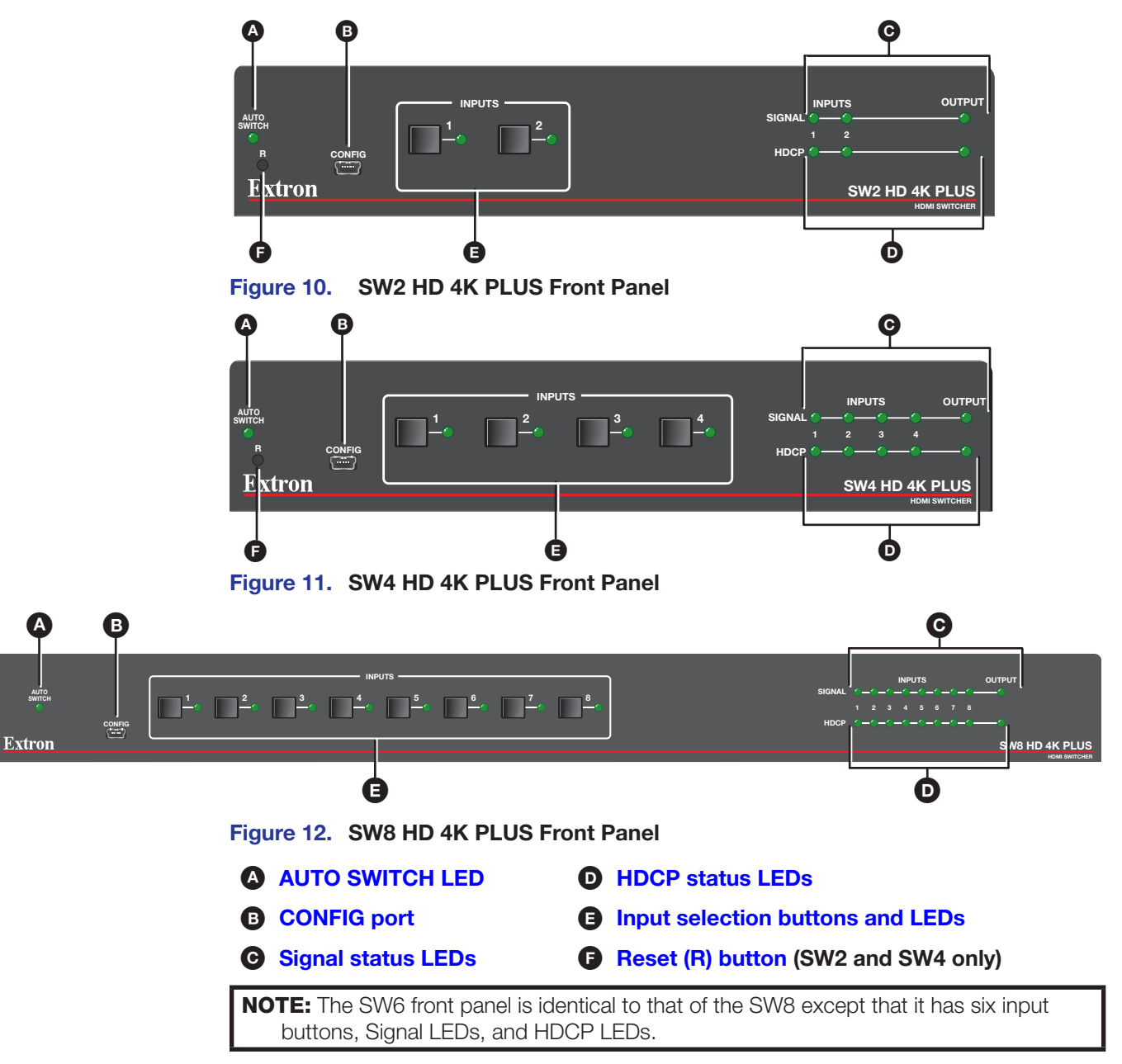

AUTO SWITCH LED — This LED lights when auto-input switching is enabled (see Auto-Input Switching on page 16 for the procedure to set up automatic input selection).

CONFIG port — Connect a USB cable (USB A to mini-B) between your computer and this female USB mini-B port to configure and control the switcher via SIS commands or PCS and to update the firmware.

#### Signal status LEDs

 Inputs — Each input has a corresponding numbered Signal LED which lights when a source is connected to the input connector and TMDS clock activity is detected on it.

**NOTE:** If the source device connected to the selected input is HDCP encrypted (requires HDCP authentication), the corresponding signal LED may not light unless HDCP has been authenticated.

 Output — The Output Signal LED lights when an active sink (output) device is connected to the HDMI output.

#### **D** HDCP status LEDs

 Inputs — Each input has a corresponding numbered HDCP LED. If the connected source requires HDCP, the corresponding LED lights when authentication is successful.

**NOTE:** HDCP is authenticated on each input regardless of the currently selected source.

• **Output** — The Output HDCP LED lights if the currently selected input requires HDCP and the connected output device has been successfully authenticated.

**NOTE:** HDCP is re-authenticated on the output whenever a new input is selected.

- Input selection buttons and LEDs Press one of these buttons to select an input to switch to the output. The LED at the right of each button lights when the corresponding input is selected. If auto-input switching is in effect, these buttons are disabled, but the LEDs continue to light to indicate the selected input.
- F Reset (R) button (SW2 and SW4 only) The reset (R) button initiates three modes of reset for the switcher. For the different reset modes, press and hold the button while the switcher is running or while you power up the switcher (see Resetting on page 16 for details).

**NOTE:** The factory configured passwords for all accounts on this device have been set to the device serial number. In the event of an absolute system reset, the passwords convert to the default, which is **extron**.

## **Operations**

### **Powering on the Switcher**

To power on the SW HD 4K PLUS:

- 1. Connect all input and output devices to the rear panel connectors on the switcher (see **Rear Panel Features** on page 5 for the rear panel connections).
- 2. Power on the display.
- **3.** Power on the SW HD 4K PLUS. Plug the power supply into the 2-pole captive screw power connector on the switcher rear panel (SW2 and SW4), or connect the AC power connector to an AC power source (SW6 and SW8). During the boot process:
  - **a.** The unit performs a self-test, during which the front panel AUTO SWITCH, INPUT, SIGNAL, and HDCP LEDs each blink once in sequence from left to right.
  - **b.** The AUTO-SWITCH LED blinks for approximately 45 seconds. During this time, the switcher reads the available EDID information from the connected output device and writes it to memory on each input. When power is removed, these settings remain in memory and are in effect when power is reapplied.
  - **c.** At the end of the boot process, the AUTO-SWITCH LED turns off, and the LED for the most recently selected input lights.
- 4. Power on the input devices.

## **Selecting an Input**

To switch (tie) an input to the output, you have the following options:

- **Front panel buttons** Press the desired input button on the front panel (ensure that auto-input switching is not enabled). The LED corresponding to the selected input button lights.
  - The appropriate front panel input LED lights to indicate the selected input. The LED remains lit until a new input is selected.
  - Only one input can be switched to the output at a time.
- **Contact closure** Plug one of the provided 3-pole captive screw connectors into the rear panel Contact port. Wire either of the following to the port:
  - Contact closure device If a push-button contact closure device is attached to the Contact port, press the button connected to the slot corresponding to the desired input.
  - Jumper wire On the connector attached to a CONTACT/TALLY port, momentarily short one of the contact closure pins (C) to the ground pin (G) using a jumper wire. Input is switched immediately when the jumper contacts both pins.

**NOTE:** If an input pin is latched permanently to the ground pin, input switching by any other method is disabled while those pins are connected.

See Wiring the CONTACT/TALLY Connectors on page 10 for more information.

Other ways to select an input include using SIS commands (see **Input Selection** on page 23) and the PCS program (see the *SW HD 4K PLUS Series PCS* help file).

#### **Auto-input Switching**

Auto-input switching allows the SW HD 4K PLUS to automatically select the active, connected input based on detection of an active video signal (TMDS clock activity). If two or more inputs are active, the highest-numbered input port with an active signal is selected (for example, input 4 on an SW4 HD 4K PLUS switcher).

When auto-input switching is in effect, the green AUTO SWITCH LED on the front panel lights and the front panel input buttons are disabled.

#### Auto-input switch modes

The SW HD 4K PLUS switchers provide three auto switch modes, which can be selected via SIS commands (see **Auto-input Switch Mode** commands on page 23) and PCS (see the PCS help file).

- Mode 0 (disabled mode) Auto-input switching is disabled.
- Mode 1 (user-assigned mode) The switcher selects the input to which you assign priority (via SIS commands). If no priority is assigned, the switcher selects the active input with the highest number (default user selection).
- Mode 2 (input memory priority mode) The switcher selects the most recently
  applied input, and retains a history of the order in which active inputs are connected
  to the unit. If an active input is removed, the switcher switches to the most recently
  selected input.

**Mode 2 timeout** — Using SIS commands, you can set the number of seconds (0 to 250) the switcher delays before selecting the most recent input.

#### Enabling and disabling auto-input switching (modes 0 and 1)

By default, auto-input switching is disabled. To toggle auto-input switching between mode 1 (on) and mode 0 (off):

- 1. Press and hold input button 1 on the front panel.
- 2. While holding button 1, press and release input button 2.

To enable input memory priority mode (mode 2) you must use SIS commands (see the **Auto-input Switch Mode commands**) or PCS (see the SW HD 4K PLUS PCS help file).

#### Resetting

Using a stylus or small screwdriver, press the recessed **R** button on the front panel to initiate three reset modes, depending on the length of time the button is pressed and held.

**NOTE:** The factory configured passwords for all accounts on this device have been set to the device serial number. In the event of an **absolute system reset** (all settings are reset to factory defaults except the firmware), the passwords convert to the default, which is extron.

The **Reset Mode Summary table** on the next page describes the three reset modes and the number of button presses to enable each one.

| Reset Mode Summary                              |                                                                                                    |                                                                                                    |                                                                                                    |  |  |  |  |  |  |
|-------------------------------------------------|----------------------------------------------------------------------------------------------------|----------------------------------------------------------------------------------------------------|----------------------------------------------------------------------------------------------------|--|--|--|--|--|--|
| Mode                                            | Activation                                                                                                    | Result                                                                                                    | Notes                                                                                                    |  |  |  |  |  |  |
| Reset<br>System<br>Settings                     | Press and hold down the <b>R</b> button<br>until the all the front panel LEDs blink<br>once (at 3 seconds). Then, press <b>R</b><br>again momentarily (for less than 1<br>second).          | The unit returns to factory defaults except for the firmware version and IP settings.                                                                                                    | Use this mode to return<br>all system settings<br>to factory defaults<br>while retaining all IP<br>settings and the current<br>firmware version.                                                                                  |  |  |  |  |  |  |
|                                                 |                                                                                                    |                                                                                                    | This is equivalent to<br>the EscZXXX← SIS<br>command (see Reset<br>all device settings to<br>factory defaults on<br>page 28).                                                                                                    |  |  |  |  |  |  |
| Reset IP<br>and System<br>Settings              | Press and hold down the <b>R</b> button<br>until all the front panel LEDs blink<br>twice (approximately 10 seconds).<br>Then, press <b>R</b> again momentarily (for<br>less than 1 second). | <ul> <li>The device reverts to the factory defaults except for the firmware version.</li> <li>All system settings revert to the factory defaults.</li> <li>All user modifiable configurations are reset to default values, including IP settings (IP address, subnet mask, gateway address, unit name, DHCP setting, and port mapping) and real-time adjustments.</li> <li>All user loaded files are deleted.</li> <li><b>NOTE:</b> This reset also removes the initial serial number passwords and sets them to extron.</li> </ul> | Use this mode to<br>reset all IP and system<br>settings to factory<br>defaults while retaining<br>the current firmware<br>version.<br>This is equivalent to the<br>SIS command ZQQQ<br>(see Absolute system<br>reset on page 28). |  |  |  |  |  |  |
| Reset All<br>Settings<br>to Factory<br>Defaults | Using an Extron Tweeker or other<br>small screwdriver, press and hold in<br>the recessed <b>R</b> (Reset) button while<br>connecting power to the switcher.                                 | The device reverts to the factory-installed firmware version.                                                                                                    | Use this mode to restart with the default configuration.                                                                                                    |  |  |  |  |  |  |

## **EDID Minder**

EDID Minder ensures that a source device connected to the SW HD 4K PLUS input continuously recognizes the EDID of a sink device, even if the sink is not physically connected. By default, the EDID is set to 1080p @ 60 Hz with 2-channel audio.

EDID can be set to match output rate, a custom user-defined EDID, or a factory setting. A variety of EDID are available to be loaded via PCS and assigned to the inputs (see the *SW HD 4K PLUS PCS Help* file, provided with the PCS program, for information on assigning EDID).

## Remote Configuration and Control

This section describes remote operation of the SW HD 4K PLUS switchers. Topics include:

- Using Simple Instruction Set (SIS) Commands
- Using the Command and Response Table
- Command and Response Table for SIS Commands
- Command and Response Table for CEC Communications SIS Commands
- Downloading the SW HD 4K PLUS Firmware
- Accessing the Product Configuration Software

## **Using Simple Instruction Set (SIS) Commands**

The SW HD 4K PLUS can be remotely set up and controlled via Extron SIS commands that are issued from a host computer or other device, such as a control system. SIS commands can be issued via RS-232 from the computer serial port to the switcher rear panel Remote port (see **Wiring for RS-232 Control** on page 9), USB from a computer USB port to the switcher front panel Config port, or Telnet (IP) from a computer Ethernet port to the switcher rear panel LAN port.

#### **Host-to-switcher Communications**

SIS commands consist of one or more characters per field. No special characters are required to begin or end a command sequence. You can enter these commands from your computer using a communication software program such as Extron DataViewer or HyperTerminal. When the switcher determines that a command is valid, it executes the command and sends a response to the host device.

Responses from the SW HD 4K PLUS to the host computer end with a carriage return and a line feed (CR/LF =  $\leftarrow$ ), which signals the end of the response character string. A string is one or more characters.

#### **Switcher-initiated Messages**

When a local event such as a front panel selection or change in signal status takes place, the switcher responds by sending a message to the host, indicating what change has occurred. No response is required from the host.

The switcher sends the following message when it is first powered on:

(C) Copyright 20nn, Extron Electronics, SW HD 4K PLUS, Vn.nn, 60-160n-01

20nn is the year in which the copyright for the firmware was registered, Vn.nn is the firmware version number, and 60-160n-01 is the switcher part number.

NOTE: This message is displayed at power-up only with an RS-232 or USB connection.

#### **Error Responses**

If the switcher is unable to execute a command it receives because the command is invalid or contains invalid parameters, the switcher returns an error response to the host. The following error response codes can be sent:

- E01 Invalid input channel (out of range)
- E06 Invalid input during auto-input switching
- E10 Invalid command
- E13 Invalid value (out of range)
- E24 Privilege violation

## **Using the Command and Response Table**

The **Command and Response Table for SIS Commands**, starting on page 23, lists valid ASCII and hexadecimal command codes, the switcher responses to the host, and a description of the command function or the results of executing the command.

The conversion table below is for use with the command and response table.

|         | A | SCI | l to | He | хC | onv | ersi | ion 1 | Гab | le | Esc | 1B | CR | ØD | LF  | ØA |  |
|---------|---|-----|------|----|----|-----|------|-------|-----|----|-----|----|----|----|-----|----|--|
| Space — | - | 2Ø  | 1    | 21 | "  | 22  | #    | 23    | \$  | 24 | %   | 25 | &  | 26 | "   | 27 |  |
|         | ( | 28  | )    | 29 | *  | 2A  | ÷    | 2B    | ,   | 2C | -   | 2D | •  | 2E | /   | 2F |  |
|         | Ø | 3Ø  | 1    | 31 | 2  | 32  | 3    | 33    | 4   | 34 | 5   | 35 | 6  | 36 | 7   | 37 |  |
|         | 8 | 38  | 9    | 39 | :  | 3A  | ;    | 3B    | <   | 3C | =   | 3D | >  | 3E | ?   | 3F |  |
|         | @ | 4Ø  | А    | 41 | В  | 42  | С    | 43    | D   | 44 | Е   | 45 | F  | 46 | G   | 47 |  |
|         | н | 48  |      | 49 | J  | 4A  | Κ    | 4B    | L   | 4C | М   | 4D | Ν  | 4E | 0   | 4F |  |
|         | Ρ | 5Ø  | Q    | 51 | R  | 52  | S    | 53    | Т   | 54 | U   | 55 | V  | 56 | W   | 57 |  |
|         | Х | 58  | Υ    | 59 | Ζ  | 5A  | ]    | 5B    | \   | 5C | ]   | 5D | ^  | 5E | _   | 5F |  |
|         | ` | 6Ø  | а    | 61 | b  | 62  | C    | 63    | d   | 64 | e   | 65 | f  | 66 | g   | 67 |  |
|         | h | 68  | i    | 69 | j  | 6A  | k    | 6B    |     | 6C | m   | 6D | n  | 6E | 0   | 6F |  |
|         | р | 7Ø  | q    | 71 | r  | 72  | s    | 73    | t   | 74 | u   | 75 | v  | 76 | w   | 77 |  |
|         | x | 78  | ý    | 79 | z  | 7A  | {    | 7B    | Т   | 7C | }   | 7D | ~  | 7E | Del | 7F |  |

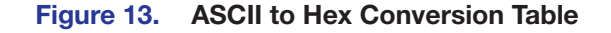

### **Symbol Definitions**

- ← = CR/LF (carriage return with line feed) (hex 0D 0A)
- or | = Soft carriage return (no line feed)
- = Space

#### **Esc** or W = Escape

| N         | DTE: | Unless otherwise indicated, commands are <b>not</b> case-sensitive.                                                                                                    |
|-----------|------|----------------------------------------------------------------------------------------------------|
| X1        | =    | Input number<br>0 through the maximum number of inputs on the unit<br>0 = Deselect (mute) all inputs<br>For auto-input switching:<br>1 through maximum number of inputs available. |
| <u>X2</u> | =    | On and off, or audio mute status<br>0 = Off or unmuted<br>1 = On or muted                                                                                                    |
| <u>X3</u> | =    | Video color bit depth mode<br>Ø = Automatically truncate based on output (default)<br>1 = Force truncation to 8-bit                                                                |
| X5        | =    | Current EDID information in hexadecimal format (128 or 256 bytes of hex data)                                                                                                    |
|           |      |                                                                                                    |

- **X6** = Native resolution and refresh rate
- Init name. The name can have up to 24 alphanumeric characters including hyphens (-), with no spaces. The first character must be a letter, and the last character cannot be a hyphen. The default is SW-HD-4K-SERIES.
- **X8** = Auto-input switch mode
  - 0 = Disabled Manual switching (default)
  - 1 = User-defined priority mode The switcher selects the input to which the user assigns priority. If no priority is assigned, the switcher selects the active input with the highest number.
  - 2 = Input memory priority mode The switcher selects the most recently applied input, and retains a history of the order in which active inputs are connected to the unit. If an active input is removed, the switcher switches to the most recently prioritized input.
- **x9** = Auto-input switch mode 2 timeout
  - 1-250 = Number of seconds the switcher delays before switching to the most recently applied input.
  - Ø = Immediate switch (no delay)
- **X10** = Firmware version (to the second decimal place)
- X11 = TMDS output format
  - 0 = Auto (default)
  - 1 = DVI RGB 444
  - 2 = HDMI RGB "Full"
  - 3 = HDMI RGB "Limited"
  - 4 = HDMI YUV 444 "Limited"
  - 5 = HDMI YUV 422 "Limited"
- X12 = Verbose mode
  - 0 = None (default for Telnet connection)
  - 1 = Verbose mode (default for RS-232 and USB connections)
  - 2 = Tagged responses for queries
  - 3 = Verbose mode and tagged responses for queries

#### NOTES:

- In verbose response mode, the switcher responds with unsolicited responses for value and setting changes that may result from a signal change, or a setting adjustment made via another interface.
- For example, the switcher can send out a notice of a change in some setting without receiving a query via a PC or a control system. That change could have been a result of an internal process, a selection made from the front panel, or a selection made via PCS. This is an example of a verbose (wordy) relationship between the controller and a connected device.
- If tagged responses are enabled, all View type commands return the command string plus the data, the same as in responses for setting a value. For example: Command: Ese CN ←

Response: Ipn • ☑ ← (tagged response) or ☑ ← (untagged response)

X13 = Video mute

- $\theta$  = Video mute disabled
- 1 =Video mute enabled (TMDS)
- 2 =Video and sync mute
- X14 = Output 5 V mode
  - 0 = Auto: 5 V is enabled only when a source with 5 V is present.
  - 1 = 5 V is always enabled (default).
- X15 = Input HDCP status
  - 0 = No source detected
    - 1 = Source with HDCP detected
    - 2 = Source without HDCP detected

- **X16** = Output HDCP status
  - 0 = No sink detected
  - $\mathbf{1} = \text{Sink}$  with HDCP detected
  - 2 = Sink without HDCP detected
- X17 = Output HDCP mode
  - 0 = (Default) Encrypt as required by input.
    - For HDMI sinks, perform continuous trials.
    - For DVI sinks, attempt for 10 seconds, then fail.
  - 1 = Always encrypt.
    - For HDMI sinks, perform continuous trials.
    - For DVI sinks, attempt for 10 seconds, then fail.
  - 2 = Encrypt as required by input. Continuous trials for HDMI and DVI sinks.
  - 3 = Always encrypt. Continuous trials for HDMI and DVI sinks.
- **X18** = Tally pin mode for channel mute indicator
  - 0 = Always on (default)
  - 1 = Off when muted
  - 2 = Blink when muted
- X19 = Local date and time (to set): MM/DD/YY-HH: MM: SS
- X20 = Local date and time (displayed): Ddd, DD Mmm YYYY HH: MM: SS
- **<u>K21</u>** = IP address (*nnn.nnn.nnn*) Leading zeros in each of the four octets are optional in setting values and are suppressed in returned values.
- **EX22** = Hardware media access code (MAC) address (*00-05-A6-XX-XX-XX*). The MAC address is view-only and cannot be changed.
- **X23** = Subnet mask (*nnn.nnn.nnn.nnn*)
- **X24** = Gateway IP address (*nnn.nnn.nnn*)
- **X25** = Domain name system (DNS) server IP address (*nnn.nnn.nnn*)
- **X26** = Administrator password
- **X27** = User password

#### NOTES:

- In response to the View administrator password and the View user password commands, <u>X26</u> and <u>X27</u> are displayed as \*\*\*\* if a password exists. An empty line is displayed if extron exists.
- The factory configured passwords for all accounts on this device have been set to the device serial number. In the event of an absolute system reset, the passwords convert to the default, which is extron.
- **X28** = Network Time Protocol (NTP) IP address or URL
- **X34** = Time zone code

   The code is an acronym for the time zone (2-6 letters) (see the List all time zones

   command on page 30 to view a list of available time zones).
- <u>X35</u> = Time zone description. This is the UTC equivalent for a particular time zone as well as a general description of the geographical area. The description is formatted as UTC offset : Location name.
- Unit part number:
   SW2 HD 4K PLUS: 60-1603-01
   SW4 HD 4K PLUS: 60-1604-01
   SW6 HD 4K PLUS: 60-1605-01
   SW8 HD 4K PLUS: 60-1606-01

#### Symbol definitions for CEC communications commands

#### **X37** = CEC mode

- $\theta$  = Disable CEC operations for this IO port (default)
- 2 = Enable insertion (unidirectional)
- 4 = Enable insertion and publish received CEC messages (bidirectional) (recommended mode)
- **X38** = CEC status
  - $\Theta$  = CEC mode 0 disabled
  - 2 = CEC mode 2 enabled but no device detected (unidirectional)
  - 3 = CEC mode 2 enabled and device detected (unidirectional)
  - 4 = CEC mode 4 enabled but no device detected (bidirectional)
  - 5 = CEC mode 4 enabled and device detected (bidirectional)
- $\overline{x39}$  = Source logical address (our pseudo): 0 through 15 (-1 = not found or port not enabled)
- **X40** = Destination logical address (theirs): **0** through 15 (-1 = not found or port not enabled)

| CEC Logical Addresses |                                                                           |  |  |  |
|-----------------------|---------------------------------------------------------------------------|--|--|--|
| Address               | Device                                                                    |  |  |  |
| 0                     | TV                                                                        |  |  |  |
| 1                     | Recording Device 1                                                        |  |  |  |
| 2                     | Recording Device 2                                                        |  |  |  |
| 3                     | Tuner 1                                                                   |  |  |  |
| 4                     | Playback Device 1                                                         |  |  |  |
| 5                     | Audio System                                                              |  |  |  |
| 6                     | Tuner 2                                                                   |  |  |  |
| 7                     | Tuner 3                                                                   |  |  |  |
| 8                     | Playback Device 2                                                         |  |  |  |
| 9                     | Recording Device 3                                                        |  |  |  |
| 10                    | Tuner 4                                                                   |  |  |  |
| 11                    | Playback Device 3                                                         |  |  |  |
| 12                    | Reserved                                                                  |  |  |  |
| 13                    | Reserved                                                                  |  |  |  |
| 14                    | Free Use                                                                  |  |  |  |
| 15                    | Unregistered (as initiator address)<br>Broadcast (as destination address) |  |  |  |

- **X41** = CEC command: Predefined actions as strings within double quotes: "Pwr0n" or "Pwr0ff"
- X42 = CEC send result
  - 0 = Failed (NAK)
    - 1 = Success (ACK) of entire message
    - 2 = Unable to send
- **X43** = CEC physical address: 4 hexadecimal digits (Example: **%10%00** for 1000)
- E45 = CEC data: User selected elements (0 to 15) in the form of percent sign followed by two hex digits (Example: %2A%07%FF)
- $\overline{X46}$  = CEC address byte: In the form of percent sign followed by 2 hex digits Example: %E0 = Extron output (14) to TV (0)

## **Command and Response Table for SIS Commands**

| Command                                              | ASCII Comman<br>(Host to Switch                       | d<br>er)                                                                                                    | Response<br>(Switcher to Host)                                               | Additional Description                                                                                                    |
|------------------------------------------------------|-------------------------------------------------------|----------------------------------------------------------------------------------------------------|------------------------------------------------------------------------------|----------------------------------------------------------------------------------------------------|
| Input Selection                                      |                                                       |                                                                                                    |                                                                              |                                                                                                    |
| Select input (audio and video)                       | X1!                                                   |                                                                                                    | In⊠IAll←                                                                     | Select input X1.                                                                                                    |
| View input                                           | !                                                     |                                                                                                    | X1+         In verbose modes 2 and 3:         IN X1 ● All+                   | View the selected input (X1).                                                                                                    |
| KEY: X1 = Input numb                                 | er                                                    | 0 throug<br>on the n<br>0 = dese                                                                                                    | yh the highest numbered input<br>nodel)<br>elect all inputs (disable output) | on the unit (2 through 8, depending                                                                                                    |
| Muting                                               |                                                       |                                                                                                    |                                                                              |                                                                                                    |
| Video mute                                           | <u>X13</u> B                                          |                                                                                                    | Vmt <mark>x13</mark> ←                                                       | Mute the video signal. For X13:                                                                                                    |
| Query video mute status                              | В                                                     |                                                                                                    | X13←<br>In verbose modes 2 and 3:<br>VmtX13←                                 | Show video mute status <b>¥13</b> .                                                                                                    |
| Mute embedded audio                                  | Esc X2AFMT                                            |                                                                                                    | Afmt <mark>x₂</mark> ←                                                       | Mute or unmute (X2) the embedded audio signal.                                                                                         |
| View embedded audio mute status                      | <mark>Esc</mark> AFMT <del>←</del>                    |                                                                                                    | x₂<br>In verbose modes 2 and 3:<br>Afmtx₂←                                   | Show embedded audio mute status 🗷                                                                                                    |
| KEY:X2= Audio muteX13= Video mute                    | setting<br>setting                                    | 0 = unn<br>0 = unn                                                                                                    | nuted (default), $1 =$ muted<br>nuted (default), $1 =$ video mute            | ed, $2 = $ video and sync muted                                                                                                    |
| Auto-input Switch Mode                               |                                                       |                                                                                                    |                                                                              |                                                                                                    |
| Set the auto-input switch mode                       | Esc X8AUSW-                                           |                                                                                                    | Auswx8                                                                       | Set the auto-input switch mode to 📧.                                                                                                   |
| View auto-input switch mode                          | Esc AUSW -                                            |                                                                                                    | x8<br>In verbose modes 2 and 3:<br>Auswx8                                    | View current auto-input switch<br>mode 🔀.                                                                                              |
| Set user priority order for auto-input switch mode 1 | EscPX1 <sup>●</sup> X1 <sup>●</sup> … <sup>●</sup> X1 | AUS₩←                                                                                                    | AuswPX1 <sup>●</sup> X1 <sup>●</sup> <sup>●</sup> X1 <del></del>             | Set the priority switching order of the inputs.                                                                                        |
| View mode 1 priority order                           | EscP AUSW←                                            |                                                                                                    | X1●X1●•X1←<br>In verbose modes 2 and 3:<br>AuswPX1●X1●•X1←                   | View the order in which the inputs will be selected in auto-switch mode 1.                                                             |
| KEY: X1 = Input numb                                 | er                                                    | 1 throug<br>on the n                                                                                                    | h the highest numbered input<br>nodel)                                       | on the unit (2 through 8, depending                                                                                                    |
| <b>X8</b> = Auto-input switch mode                   |                                                       | <ul> <li>Ø = Disabled — Manual switching (default)</li> <li>1 = User-defined priority mode — The switcher selects the input to which the user assigns priority. If no priority is assigned, the switcher selects the active input with the highest number.</li> </ul>    |                                                                              | fault)<br>e switcher selects the input to which<br>rity is assigned, the switcher selects<br>umber.                                    |
|                                                      |                                                       | 2 = Input memory priority mode — The switcher selects the most recently applied input, and retains a history of the order in which active inputs are connected to the unit. If an active input is removed, the switcher switches to the most recently prioritized input. |                                                                              | e switcher selects the most recently<br>y of the order in which active inputs<br>tive input is removed, the switcher<br>ritized input. |

| Command                                            | ASCII Command<br>(Host to Switche | d<br>er)                   | Response<br>(Switcher to Host)                                                            | Additional Description                                                                                                    |
|----------------------------------------------------|-----------------------------------|----------------------------|-------------------------------------------------------------------------------------------|----------------------------------------------------------------------------------------------------|
| Auto-input Switch Mode                             | (continued)                       |                            |                                                                                           |                                                                                                    |
| Set time-out duration for mode 2                   | EscT X9 AUSW←                     |                            | Ausw T⊠¶                                                                                  | Set the number (Σ9) of seconds<br>(0 - 250) the switcher delays<br>before switching to the most<br>recently applied input.<br>0 = immediate switch (no delay) |
| View mode 2 timeout duration                       | EscT AUSW←                        |                            | छि<br>In verbose modes 2 and 3:<br>Ausw Tछि्द्म                                           | View the mode 2 timeout 🗷.                                                                                                    |
| <b>KEY:</b> X9 = Auto-input s<br>timeout dura      | switch mode 2<br>ation            | 1-250 =<br>mo<br>0 = lmn   | = Number of seconds the swite<br>st recently selected input.<br>nediate switch (no delay) | cher delays before switching to the                                                                                                    |
| Video Color Bit Depth                              |                                   |                            |                                                                                           |                                                                                                    |
| Set video color bit depth<br>mode                  | EscVX3BITD-                       |                            | BitdV⊠←                                                                                   | Select color bit depth mode 🔀.                                                                                                    |
| View video color bit depth<br>mode                 | EscVBITD←                         |                            | x₃←<br>In verbose modes 2 and 3:<br>BitdVx₃←                                              | View the video color bit depth.                                                                                                    |
| <b>KEY:</b> X3 = Video color                       | bit depth mode                    | 0 = Aut<br>(def<br>1 = For | omatically truncate based on t<br>fault)<br>ce truncation to 8-bit                        | the EDID of the connected output                                                                                                    |
| Signal Status                                      |                                   |                            |                                                                                           |                                                                                                    |
| Request status of all signals                      | EscLS←                            |                            | x2•x2••x2•x2*x2<br>In verbose modes 2 and 3:<br>Sigx2•x2••x2*x2←                          | View signal status <b>x2</b> of all inputs, followed by the output ( <b>*x2</b> ).                                                                            |
| <b>KEY:</b> X2 = Input and ou                      | utput signal status               | 0 = no s                   | ignal detected (default), $1 = signal$                                                    | gnal detected                                                                                                    |
| Output 5 V Mode                                    |                                   |                            |                                                                                           |                                                                                                    |
| Set output 5 V mode<br>View output 5 V mode status | EscMX14HPLG←<br>EscMHPLG←         |                            | Hplg MX14<br>X14<br>In verbose modes 2 and 3:<br>Hplg MX14                                | Select output 5 V mode 114.<br>View current output 5 V mode.                                                                                                  |
| <b>KEY: X14</b> = Output 5 V                       | mode                              | 0 = Aut<br>1 = 5 V         | o: 5 V is enabled only when a is always enabled (default).                                | source with 5 V is present.                                                                                                    |
| Front Panel Lockout (Exe                           | ecutive Mode)                     |                            |                                                                                           |                                                                                                    |
| Enable or disable lock mode                        | X2X                               |                            | ExeX2                                                                                     | Select front panel lock mode 12.                                                                                                    |
| Query lockout status                               | X                                 |                            | x₂<br>In verbose modes 2 and 3:<br>Exex2<br>←                                             | Show executive mode status.                                                                                                    |
| <b>KEY: X2</b> = Front panel                       | lock mode                         | 0 = lock                   | mode off (default), 1 = lock m                                                            | ode on                                                                                                    |

| Comma                            | nd                                 | ASCII Command<br>(Host to Switche                                                                                                    | d<br>er)                                                                                                    | Response<br>(Switcher to Host)                                         | Additional Description                                                                         |
|----------------------------------|------------------------------------|----------------------------------------------------------------------------------------------------|----------------------------------------------------------------------------------------------------|------------------------------------------------------------------------|------------------------------------------------------------------------------------------------|
| HDCP C                           | ommands                            |                                                                                                    |                                                                                                    |                                                                        |                                                                                                |
| HDCP St                          | atus                               |                                                                                                    |                                                                                                    |                                                                        |                                                                                                |
| View HDCP status for an<br>input |                                    | Esc I X1 HDCP +-                                                                                                    |                                                                                                    | <mark>∑15</mark> ←<br>In verbose modes 2 and 3:<br>Hdcp I <u>∑15</u> ← | Show HDCP status <b>X15</b> for input<br><b>X1</b> .<br><b>X1</b> = 1 through { <i>maximum</i> |
| View HDC                         | P status for all                   |                                                                                                    |                                                                                                    | X15 ●X15 ● ●X15  <del>▲</del>                                          | number of inputs}.                                                                             |
| inputs                           |                                    |                                                                                                    |                                                                                                    | In verbose modes 2 and 3:<br>Hdcp IX15●X15●●X15←                       | Show HDCP status <b>X15</b> for all the inputs.                                                |
| View outp                        | ut HDCP status                     | Esc OHDCP <del>&lt; -</del>                                                                                                    |                                                                                                    | X16<br>In verbose modes 2 and 3:<br>Hdcp 0X16<br>←                     | Show HDCP status <b>X16</b> for the output.                                                    |
| HDCP Inp                         | out Authorization                  |                                                                                                    |                                                                                                    | ·                                                                      |                                                                                                |
| HDCP aut<br>input                | horization per                     | EscEX1 *X2HDCP ←                                                                                                    | -                                                                                                    | Hdcp E <u>x1</u> *x₂←                                                  | Set HDCP authorization for input <b>X1</b> to <b>X2</b> .                                      |
| Enable or<br>authorizati         | disable HDCP<br>ion for all inputs | Esc]EX2HDCP←                                                                                                    |                                                                                                    | Hdcp E <mark>⊠</mark> ←J                                               | Set HDCP authorization to <b>x2</b> for all inputs.                                            |
| View HDC<br>status for           | P authorization<br>all inputs      | EscEHDCP←                                                                                                    |                                                                                                    | X2●X2●●X2         In verbose modes 2 and 3:         HdcpEX2●X2●●X2     | View the current HDCP authorization setting 🔀 for all the inputs.                              |
| Output H                         | DCP Mode                           |                                                                                                    |                                                                                                    |                                                                        |                                                                                                |
| Set the ou                       | Itput HDCP mode                    | EscSX17HDCP-                                                                                                    |                                                                                                    | Hdcp S <mark>x17</mark> ←                                              | Set the output HDCP mode to <b>[117</b> ].                                                     |
| View the c                       | output HDCP mode                   | Esc SHDCP <del>&lt; -</del>                                                                                                    |                                                                                                    | x17<br>In verbose modes 2 and 3:<br>Hdcp Sx17                          | View HDCP mode <b>X17</b> for the output.                                                      |
| KEY:                             | X1 = Input numbe                   | er                                                                                                    | 1 throu                                                                                                    | gh the highest numbered input                                          | on the unit (2 through 8,                                                                      |
|                                  | <b>X2</b> = Enable or di           | sable HDCP                                                                                                    | <ul> <li>depending on the model)</li> <li>Ø = Disable HDCP authorization, 1 = Enable HDCP authorization (defau authorization)</li> </ul>                                |                                                                        | Enable HDCP authorization (default)                                                            |
|                                  | X15 = Input HDCP                   | status                                                                                                    | $\theta$ = No source detected, <b>1</b> = Source with HDCP detected,                                                                                                    |                                                                        | vith HDCP detected,                                                                            |
|                                  | <b>X16</b> = Output HDCP           | status                                                                                                    | <ul> <li>2 = Source without HDCP detected</li> <li>0 = No sink detected, 1 = Sink with HDCP detected</li> </ul>                                                         |                                                                        |                                                                                                |
| X17 = Output HDCP mode           |                                    | <ul> <li>2 = Sink without HDCP detected</li> <li>9 = (Default) Encrypt as required by input:<br/>For HDMI sinks, perform continuous trials.<br/>For DVI sinks, attempt for 10 seconds, then fail.</li> </ul> |                                                                                                    | out:<br>us trials.<br>nds, then fail.                                  |                                                                                                |
|                                  |                                    |                                                                                                    | For HDMI sinks, perform continuous trials.<br>For DVI sinks, attempt for 10 seconds, then fail.<br>2 – Encrypt as required by input: continuous trials for HDMI and DVI |                                                                        |                                                                                                |
|                                  |                                    |                                                                                                    | sinł<br>3 = Alw                                                                                                    | ks.                                                                    |                                                                                                |
|                                  |                                    |                                                                                                    |                                                                                                    |                                                                        |                                                                                                |

| Command                                   | ASCII Command<br>(Host to Switcher)          | Response<br>(Switcher to Host)                                                                                                    | Additional Description                                                                                                    |
|-------------------------------------------|----------------------------------------------|----------------------------------------------------------------------------------------------------|----------------------------------------------------------------------------------------------------|
| TMDS Output Format                        | <u>.</u>                                     |                                                                                                    |                                                                                                    |
| Set the output format                     | EscX11VTPO←                                  | Vtpo <mark>X11</mark> ←                                                                                                    | Set the TMDS output format X11.                                                                                                    |
| View the output format setting            | EscVTPO←                                     | x11<br>In verbose modes 2 and 3:<br>Vtpox11←                                                                                            | Show TMDS output setting X11.                                                                                                    |
| <b>KEY:</b> X11 = Output form             | at 0 =<br>1 =<br>2 =<br>3 =<br>4 =<br>5 =    | = Auto (default),<br>= DVI RGB 444<br>= HDMI RGB "Full"<br>= HDMI RGB "Limited"<br>= HDMI YUV 444 "Limited"<br>= HDMI YUV 422 "Limited" |                                                                                                    |
| Unit Name                                 |                                              |                                                                                                    |                                                                                                    |
| Set unit name <sup>24</sup>               | Esc X7CN ←                                   | Ipn∙x7←                                                                                                    | Assign name <b>X7</b> for the switcher.<br><b>X7</b> can                                                                                                    |
| Set name to factory default <sup>24</sup> | Esc●CN←                                      | Ipn•SWn-HD-4K-PLUS- <i>XX</i>                                                                                                    | - $XX - XX \leftarrow I$<br>SWn = SW2, SW4, SW6, or SW8<br>xx - xx - xx = Last 6 characters of the<br>switcher MAC address.                                                                                                    |
| View unit name                            | EscCN ←                                      | אַז ⊶<br>In verbose modes 2 and 3:<br>Ipn•אַדַי                                                                                         | Show the current switcher name <b>X7</b> .                                                                                                    |
| <b>KEY:</b> X7 = Unit name                | Co                                           | onsists of up to 24 alphanumeric cha                                                                                                    | aracters, including the hyphen (-).                                                                                                    |
| Channel Mute Mode – vi                    | a contact and tally p                        | pins                                                                                                    |                                                                                                    |
| Set mode                                  | <u>EscIX2</u> * <u>X18</u> MUTM <del>←</del> | Mutm <mark>∑2</mark> * <mark>∑18</mark> ◀┛                                                                                              | Mute (deselect) or unmute (select)<br>the connected contact input and<br>set the tally pin mode ( $\overline{x19}$ ) for the<br>input).<br>Set the behavior of the connected<br>tally indicator to $\overline{x19}$ when the<br>output mute $\overline{x2}$ is set to <b>1</b> . |
| View mode                                 | EscMUTM←                                     | X2 *X18←<br>In verbose modes 2 and 3:<br>MutmX2 *X18←                                                                                   | View channel mute mode <b>X2</b> and tally mode <b>X18</b> .                                                                                                    |
| <b>KEY:</b> X2 = Audio mute               | setting 0 =<br>1 =                           | = Unmute the contact input channel.<br>= Mute the contact input channel.                                                                | . (Selects 0 for <b>X18</b> .)                                                                                                    |
| X18 = Video mute                          | setting 0 =                                  | = Always unmuted (default), $1 = Off$                                                                                                   | when muted, $2 = Blink$ when muted                                                                                                    |

| Command                                                                                                    | ASCII Command<br>(Host to Switcher)                                                                                                    | Response<br>(Switcher to Host)                                                                                                    | Additional Description                                                                                                    |
|----------------------------------------------------------------------------------------------------|----------------------------------------------------------------------------------------------------|----------------------------------------------------------------------------------------------------|----------------------------------------------------------------------------------------------------|
| Information Requests                                                                                                    |                                                                                                    |                                                                                                    |                                                                                                    |
| Request information                                                                                                    | I                                                                                                    | In <u>X1</u> ∙Ausw <u>X8</u> •Afmt <u>X2</u> •Vm <sup>-</sup>                                                                                                    | tx13<br>View selected input x1, auto-input<br>switch mode x8, Audio mute<br>status x2, and video mute status<br>x13                                                                |
| Query model name                                                                                                    | 1I                                                                                                    | SWn•HD•4K•PLUS•Series<br>In verbose modes 2 and 3:<br>Inf01*SWn•HD•4K•PLUS•                                                                                                    | Series<br>Show the switcher model name.<br>SWn = SW2, SW4, SW6, or SW8.                                                                                                    |
| Query model description                                                                                                    | 21                                                                                                    | HDMI•SWITCHERn•SUPPOR<br>In verbose modes 2 and 3:<br>Inf02*HDMI•SWITCHERn•                                                                                                    | <b>SUPPORT</b> •4K6Ø←J<br>Show the switcher signal type,<br>number of inputs, and 4K support.<br>SWITCHER <i>n</i> = number of inputs<br>on the unit (2, 4, 6, or 8).              |
| Query part number                                                                                                    | Ν                                                                                                    | 6Ø-nnnn-nn <b></b> ◀┛                                                                                                    | Show part number <b>x36</b> of the switcher.                                                                                                    |
| Query firmware version                                                                                                    | Q                                                                                                    | <b>L→</b> <u>0</u> X                                                                                                    | Show firmware build number X9, to the second decimal place.                                                                                                    |
| Example:                                                                                                    | Q                                                                                                    | 1.Ø1←                                                                                                    |                                                                                                    |
| View EDID in hex format                                                                                                    | EscRX1EDID←                                                                                                    | र्राड्⊶<br>In verbose modes 2 and 3:<br>र्रा ४्रड्⊶                                                                                                    | View the current EDID assignment<br>for input 🗹 in hexadecimal<br>(128 or 256 bytes).<br>📧 = current EDID information in<br>hex.                                                   |
| View EDID native resolution                                                                                                    | EscNX1EDID←                                                                                                    | <u>X6</u> ←1                                                                                                    | Show native resolution and refresh rate 📧 of the EDID currently applied to input 1.                                                                                                |
| Example                                                                                                    |                                                                                                    | 1600x1200@60.0Hz←                                                                                                    |                                                                                                    |
| KEY:       X1       = Input number         X2       = Audio mute         X5       = Current EDII         X6       = Current EDII         X8       = Auto-input s | er1 throu<br>on the<br>status $0 = Ui$<br>D information in hex $0 = Ui$<br>128 or<br>128 or<br>D native resolution and refres<br>witch mode $0 = Di1 = Uithth2 = Ing$ | ugh the highest numbered input<br>model)<br>nmuted, $1 =$ Muted<br>256 bytes of raw hex data<br>h rate<br>sabled — Manual switching (de<br>ser-defined priority mode — The<br>e user assigns priority. If no prio<br>e active input with the highest n<br>put memory priority mode — Th | on the unit (2 through 8, depending<br>fault)<br>e switcher selects the input to which<br>rity is assigned, the switcher selects<br>umber.<br>e switcher selects the most recently |
| <ul> <li>X9 = Auto-input switch mode 2<br/>timeout</li> <li>X13 = Video mute status</li> <li>X13 = Switcher part number</li> </ul>                               |                                                                                                    | pplied input, and retains a histor<br>e connected to the unit. If an ac<br>vitches to the most recently pric<br>= Number of seconds the swit<br>ost recently applied input.<br>Imediate switch (no delay)<br>muted (default), <b>1</b> = Muted, <b>2</b>                                | y of the order in which active inputs<br>tive input is removed, the switcher<br>writized input.<br>cher delays before switching to the<br>= Video and sync muted                   |
| <b>x36</b> = Switcher pa                                                                                                    | rt number SW2 I<br>SW4 I<br>SW6 I<br>SW8 I                                                                                                    | HD 4K PLUS: 60-1603-01<br>HD 4K PLUS: 60-1604-01<br>HD 4K PLUS: 60-1605-01<br>HD 4K PLUS: 60-1606-01                                                                                                    |                                                                                                    |

| Command                                                                                                    | ASCII Command<br>(Host to Switcher)                                                       | Response<br>(Switcher to Host)                                                                                                    | Additional Description                                                                                                    |
|----------------------------------------------------------------------------------------------------|-------------------------------------------------------------------------------------------|----------------------------------------------------------------------------------------------------|----------------------------------------------------------------------------------------------------|
| Verbose Mode                                                                                                    |                                                                                           |                                                                                                    |                                                                                                    |
| Set verbose mode                                                                                                    | Esc X12CV                                                                                 | Vrbx12                                                                                                    | Set the verbose mode to 12.                                                                                                    |
| View verbose mode                                                                                                    | EscCV←                                                                                    | X12<br>In verbose modes 2 and 3:<br>Vrb⊠12                                                                                                    | View current verbose mode X12.                                                                                                    |
| KEY: X12 = Verbose mo                                                                                                    | ode         Ø = Nor           1 = Verl         2 = Tag           3 = Verl         See the | ne (default for IP connection)<br>bose mode (default for USB ar<br>ged responses for queries<br>bose mode and tagged respor<br><b>Verbose mode symbol defi</b> | nd RS-232 connections)<br>Ises for queries<br><b>nition</b> for details on these modes.                                                                                                    |
| Resetting                                                                                                    |                                                                                           |                                                                                                    |                                                                                                    |
| Reset all device settings to factory defaults                                                                                   | Esc ZXXX ←                                                                                | Zpx←                                                                                                    | Reset product-specific settings to<br>factory default values. Does not<br>affect IP settings or user files.                                                                                                    |
| IP system reset                                                                                                    | Esc1ZQQQ                                                                                  | Zpq1 <b>←</b> J                                                                                                    | Reset only IP settings to factory values.                                                                                                    |
| Reset all settings except IP settings                                                                                           | EscZY ←                                                                                   | Zpy <b>←</b> J                                                                                                    | Reset all device settings to<br>factory defaults except IP<br>settings (communication is<br>preserved). This command<br>is recommended for after a<br>firmware update.                                                                                                    |
| Absolute system reset                                                                                                    | EscZQQQ←                                                                                  | Zpq <b>≁</b> J                                                                                                    | Reset all device settings to<br>factory default except firmware<br>version.                                                                                                    |
| <b>NOTE:</b> The factory configue event of an absolute system                                                                   | ured passwords for all account<br>em reset, the passwords conv                            | ts on this device have been set<br>ert to the default, which is extra                                                                                          | t to the device serial number. In the on.                                                                                                    |
| IP Configuration                                                                                                    |                                                                                           |                                                                                                    |                                                                                                    |
| NOTE: After adjusting any                                                                                                    | P Setting, enter the network i                                                            | reboot command Esc2B00T+                                                                                                    | for the command to take effect.                                                                                                    |
| Set date and time <sup>24</sup>                                                                                                 | Esc X19CT ←                                                                               | Ipt• <u>⊠20</u> ←                                                                                                    | Set date and time <b>X19</b> in the format <i>MM/DD/YY-HH:MM:SS</i> ( <i>month/day/year-hour/minutes/seconds</i> ) <i>Example:</i> <b>06/22/17-10:07:14</b> . In this example, the date is June 22, 2017, and the time is 10:07 and 14 seconds. The unit responds with <b>X20</b> . |
| <b>NOTE:</b> When power is cy                                                                                                   | cled to the unit, the date and ti                                                         | me are reset to the factory def                                                                                                    | ault values.                                                                                                    |
| View date and time                                                                                                    | EscCT                                                                                     | x20←<br>In verbose modes 2 and 3:<br>Iptx20←                                                                                                    | Show current date and time <b>x20</b><br>in the format:<br>Ddd, DD Mmm YYYY HH:MM:SS                                                                                                    |
| Set IP address <sup>24</sup>                                                                                                    | Esc X21CI ←                                                                               | Ipi•X21←                                                                                                    | Set IP address X21.                                                                                                    |
| KEY:         X19         = Local date           X20         = Local date         3           X21         = IP address         3 | and time (to set) Format<br>and time (displayed) Format<br>Format                         | MM/DD/YY-HH:MM:SS<br>Ddd, DD Mmm YYYY HH:MM:S<br>nnn.nnn.nnn.nnn                                                                                               | 55                                                                                                    |

| Command                                                                                    | ASCII Command<br>(Host to Switcher)                                    | Response<br>(Switcher to Host)                                                                     | Additional Description                                                                                                    |
|--------------------------------------------------------------------------------------------|------------------------------------------------------------------------|----------------------------------------------------------------------------------------------------|----------------------------------------------------------------------------------------------------|
| IP Configuration (continu                                                                  | ed)                                                                    |                                                                                                    |                                                                                                    |
| Set DHCP mode <sup>24</sup>                                                                | EscIX2DH ←                                                             | Idh <mark>⊠</mark> ≁                                                                               | Set Dynamic Host Configuration<br>Protocol (DHCP) to $\boxed{X2}$ to enable<br>or disable automatic assigning of<br>IP addresses. For $\boxed{X2}$ :<br>$\theta$ = Disable DHCP<br>1 = Enable DHCP |
| View DHCP mode <sup>24</sup>                                                               | Esc DH <del>&lt; -</del>                                               | <mark>x2</mark> ←J<br>In verbose modes 2 and 3:<br>Idh <mark>x2</mark> ←J                          | View DHCP status 🗷.                                                                                                    |
| View hardware (MAC)<br>address                                                             | Esc CH ←                                                               | x22         In verbose modes 2 and 3:         Iph•x22                                              | View media access code (MAC)<br>hardware address x22 for the<br>unit.                                                                                                    |
| Set subnet mask <sup>14,24</sup>                                                           | Esc X23CS←                                                             | Ips•x23◀┛                                                                                          | Set subnet mask <b>X23</b> for the unit.                                                                                                    |
| View subnet mask                                                                           | EscCS ←                                                                | x23<br>In verbose modes 2 and 3:<br>Ipsx23←                                                        | View subnet mask x23 for the unit.                                                                                                    |
| Set gateway IP address                                                                     | Esc X24CG                                                              | Ipg• <mark>x₂₃</mark> ←                                                                            | Set gateway address <b>x24</b> for the unit ( <i>nnn.nnn.nnn.nnn</i> ).                                                                                                    |
| View gateway IP address                                                                    | EscCG ←                                                                | x24<br>In verbose modes 2 and 3:<br>Ipgx24←J                                                       | View gateway address <b>x24</b> for the unit.                                                                                                    |
| Set DNS server IP address                                                                  | Esc X25DI ←                                                            | Ipd∙ <u>x25</u> <b>≁</b> -                                                                         | Set the domain name server (DNS) IP address to <b>x25</b> ( <i>nnn.nnn.nnn.nnn</i> ).                                                                                                    |
| View DNS server IP address                                                                 | EscDI -                                                                | x25<br>In verbose modes 2 and 3:<br>Ipdx25<br>←J                                                   | View DNS IP address <b>x25</b> .                                                                                                    |
| Get connection listing                                                                     | Esc CC -                                                               | {number of<br>connections}←<br>In verbose modes 2 and 3:<br>Icc {number of<br>connections}←        | View the number of connections to the unit.                                                                                                    |
| KEY:K2= DHCP statusK22= Media accesK23= Subnet masK24= Gateway IPK25= Domain namIP address | 30 = DH035 code (MAC)00-05-kFormat IaddressFormatne server (DNS)Format | CP disabled, 1 = DHCP enabled<br>-A6-XX-XX-XX<br>nnn.nnn.nnn.nnn<br>nnn.nnn.nnn.nnn<br>nnn.nnn.nnn | d                                                                                                    |

| Commai                             | nd                                                                     | ASCII Command<br>(Host to Switcher)                                                                        | Response<br>(Switcher to Host)                                              | Additional Description                                                                                                    |
|------------------------------------|------------------------------------------------------------------------|----------------------------------------------------------------------------------------------------|-----------------------------------------------------------------------------|----------------------------------------------------------------------------------------------------|
| IP Config                          | guration (continu                                                      | ued)                                                                                                    |                                                                             |                                                                                                    |
| List all time                      | e zones                                                                | Esc *TZON-                                                                                                 | { <i>Multiple</i> <b>X</b> 34 <sup>*</sup> <b>X</b> 35 <b>←</b> }           | View a list of available time zones<br>(X34) and their descriptions (X35).                                                                                      |
| Set time z                         | one                                                                    | <mark>Esc</mark> ]X34]*TZON <del>←</del>                                                                   | Tzon● <u>X34</u> )* <u>X35</u> <del>≪</del> J                               | Set the time zone. The time zone code (X34) is followed by an asterisk (*) in the response.                                                                     |
| NOTE:                              | Use the List al                                                        | .1 time zones command to                                                                                   | o determine the desired time zo                                             | one code (X34).                                                                                                    |
| View curre                         | nt time zone                                                           | Esc TZON←                                                                                                  | x34)*x35<br>In verbose modes 2 and 3:<br>Tzon∙x34)*x35                      | View the set time zone X34<br>followed by zone description X35.                                                                                                 |
| KEY:                               | X34= Time zoneX35= Time zonedescription of t                           | code An acro<br>description The UTC<br>he geographical area.                                               | onym for a time zone (2-6 letter<br>C equivalent of a particular time zor   | s)<br>ne as well as a general                                                                                                    |
| Password                           | ls                                                                     |                                                                                                    |                                                                             |                                                                                                    |
| NOTE:<br>event                     | The factory config of an absolute syst                                 | ured passwords for all accour<br>em reset, the passwords conv                                              | ts on this device have been se<br>vert to the default, which is ext         | t to the device serial number. In the ron.                                                                                                    |
| Set admin<br>password <sup>2</sup> | istrator                                                               | Esc X26CA                                                                                                  | Ipa• <u>X26</u> ←                                                           | Set administrator password <b>x26</b> .                                                                                                    |
| Clear adm<br>password <sup>2</sup> | inistrator<br>24                                                       | Esc●CA←                                                                                                    | Ipa•←                                                                       | Remove the administrator password.                                                                                                    |
| View admi<br>password <sup>2</sup> | nistrator<br>24                                                        | Esc]CA ←                                                                                                   | x26<br>In verbose modes 2 and 3:<br>Ipax26←                                 | View the administrator password.<br>For the view password command<br>only:<br><b>X26</b> = <b>****</b> if a password exists,<br>an empty line if extron exists. |
| Set user p                         | assword <sup>14,24</sup>                                               |                                                                                                    | Ipu• <mark>x27</mark> ◀┛                                                    | Set user password <b>X27</b> .                                                                                                    |
| Clear user                         | password <sup>24</sup>                                                 | Esc●CU←                                                                                                    | Ipu∙←                                                                       | Remove user password X27.                                                                                                    |
| View user                          | password <sup>24</sup>                                                 | EscCU←                                                                                                    | x27<br>In verbose modes 2 and 3:<br>I pux27<br>←                            | View the user password.<br>For the view password command<br>only:<br>[X27] = **** if a password exists,<br>an empty line if extron exists.                      |
| KEY:                               | X26= AdministratX27= User level pFE:In response toand X27are displayed | for level password<br>bassword<br>o the <b>View administrator</b><br>ed as <b>****</b> if a password exist | <b>password</b> and the <b>View us</b><br>ts. An empty line is displayed if | er password commands, 🗵 6<br>extron exists.                                                                                                    |

| Command                                                  | ASCII Command<br>(Host to Switcher) | Response<br>(Switcher to Host)                                              | Additional Description                                                                                                    |  |  |  |
|----------------------------------------------------------|-------------------------------------|-----------------------------------------------------------------------------|----------------------------------------------------------------------------------------------------|--|--|--|
| IP Configuration (continued)                             |                                     |                                                                             |                                                                                                    |  |  |  |
| Network Time Protocol (NTF                               | ?)                                  |                                                                             |                                                                                                    |  |  |  |
| Enable or disable NTP for setting the time <sup>24</sup> | Esc X2NTEN←                         | Nten <mark>X2</mark> ←                                                      | Enable or disable (X2) NTP to set the unit time.                                                                                                    |  |  |  |
| Sync NTP now                                             | Esc 2NTEN-                          | Nten2 <b>←</b>                                                              | Sync the NTP server to NTP.                                                                                                    |  |  |  |
| View NTP status                                          | EscNTEN ←                           | x2<br>In verbose modes 2 and 3:<br>Ntenx2←                                  | View NTP Enabled or Disabled status 🗷                                                                                                    |  |  |  |
| Set a single NTP IP address <sup>24</sup>                | Esc X21 NTIP←                       | Ntip <u>x21</u> ←                                                           | Set IP address <b>x21</b> for one NTP server.                                                                                                    |  |  |  |
| Set multiple NTP IP<br>addresses <sup>24</sup>           | Esc X21]*X21]**X21NTIP4             | F                                                                           | Set IP addresses (X21) for multiple NTP servers.                                                                                                    |  |  |  |
|                                                          |                                     | Ntip <u>X21</u> *X21**X21NTIP                                               | ц                                                                                                    |  |  |  |
| <b>NOTE:</b> Up to four NTP add                          | dresses, separated by *, can b      | pe set.                                                                     |                                                                                                    |  |  |  |
| Clear all NTP IP addresses <sup>24</sup>                 | Esc●NTIP←                           | NTIP                                                                        | Remove all NTP server IP addresses.                                                                                                    |  |  |  |
| View NTP IP addresses                                    | EscNTIP ←                           | x21*x21**x21         In verbose modes 2 and 3:         Ntipx21*x21**x21NTIP | <del>م</del> ا                                                                                                    |  |  |  |
| KEY:X2= NTP statusX21= NTP server                        | 0 = NTF<br>P address Format         | <sup>p</sup> disabled, 1 = NTP enabled<br>nnn.nnn.nnn.nnn                   |                                                                                                    |  |  |  |
| System Reboot                                            |                                     |                                                                             |                                                                                                    |  |  |  |
| Reboot system (1)                                        | <b>Esc</b> 1B00T ←                  | Boot1                                                                       | Reboot the system.<br>A firmware update requires this<br>command to complete.                                                                                    |  |  |  |
| Reboot system (2)                                        | Esc]2B00T ←                         | Boot2 <b>←</b>                                                              | Reboot the system.<br>Changes made to the IP address,<br>subnet mask, DHCP setting, or<br>gateway address do not take<br>effect until this command is<br>issued. |  |  |  |

## **Command and Response Table for CEC Communications SIS Commands**

| Command                              | ASCII Command<br>(Host to Switcher)                       | Response<br>(Switcher to Host)                                                                                                    | Additional<br>Description                    |  |  |
|--------------------------------------|-----------------------------------------------------------|----------------------------------------------------------------------------------------------------|----------------------------------------------|--|--|
| CEC Enable/Disable                   | (1100110-011101)                                          | (0                                                                                                    |                                              |  |  |
| Enable or disable one output CEC     | Esc 01*X37CCEC                                            | Ccec01* <mark>X37</mark> ←                                                                                                    |                                              |  |  |
| Enable or disable all outputs CEC    | EscOX37*CCEC                                              | Ccec0x37←                                                                                                    |                                              |  |  |
| View output CEC status               |                                                           | X38 * X39 * X40 ←                                                                                                    |                                              |  |  |
|                                      | Verbose mode 2/3                                          | CcecO1*X38*X39*X40←                                                                                                    |                                              |  |  |
| Send CEC Commands                    |                                                           |                                                                                                    |                                              |  |  |
| Default discovered target lo         | gical address                                             |                                                                                                    |                                              |  |  |
| Send CEC data to Output              | Esc01*X41 DCEC-                                           |                                                                                                    | The response is always                       |  |  |
| (downstream sink)                    | or                                                        | Dcec01*X46X45*X42                                                                                                    | in a hex representation                      |  |  |
|                                      | Esc 01*X45DCEC                                            |                                                                                                    | ( <u>1×451</u> ), for example:<br>%2A%07%FF. |  |  |
| Broadcast to all devices             |                                                           |                                                                                                    |                                              |  |  |
| Send CEC data to Output              | <b>Esc</b> 01*15*X41 DCEC ←                               | Dcec01*X46X45*X42                                                                                                    |                                              |  |  |
| (downstream sink)                    | or                                                        |                                                                                                    |                                              |  |  |
|                                      | Esc01*15*X45 DCEC-                                        |                                                                                                    |                                              |  |  |
| NOTE: Attempting to send a           | CEC command to an input or c                              | output that is disabled returns ar                                                                                                    | n E14 error.                                 |  |  |
|                                      |                                                           |                                                                                                    |                                              |  |  |
| <b>KEY:</b> X37 = CEC mode           | 0 = Disable CEC operation                                 | n for this IO port (default)                                                                                                    |                                              |  |  |
|                                      | 2 = Enable insertion and b                                | reak CEC connection input to c                                                                                                    | (unidirectional)                             |  |  |
| V39 - CEC status                     | 4 = Enable insertion and p<br>0 = CEC mode 0 disabled     |                                                                                                    | (Didirectional)                              |  |  |
| <b>K30</b> - OLO Status              | $2 = CEC \mod 2$ enabled                                  | ,<br>but no device detected (unidire                                                                                                    | ctional)                                     |  |  |
|                                      | $3 = CEC \mod 2$ enabled                                  | and device detected (unidirectio                                                                                                    | onal)                                        |  |  |
|                                      | 4 = CEC mode 4 enabled                                    | but no device detected (bidirec                                                                                                    | tional)                                      |  |  |
|                                      | 5 = CEC mode 4 enabled                                    | and device detected (bidirection                                                                                                    | nal)                                         |  |  |
| <b>X39</b> = Source logical add      | dress (our pseudo): 0 through 1                           | 5 (-1 = not found or port not er                                                                                                    | nabled)                                      |  |  |
| <b>X40</b> = Destination logica      | l address (theirs): 0 through 15                          | (-1 = not found or port not enal                                                                                                    | oled)                                        |  |  |
| $\mathbf{x}_{41} = CEC$ command      | (See CEC Logical Addres                                   | (see <b>CEC Logical Addresses</b> on page 22)                                                                                                    |                                              |  |  |
|                                      | "ShowMe"                                                  |                                                                                                    |                                              |  |  |
| <b>X42</b> = Send result             | 0 = Failed (NAK) device no                                | ot detected, 1 = Success (ACK)                                                                                                    | device detected,                             |  |  |
|                                      | 2 = Unable to send                                        |                                                                                                    |                                              |  |  |
| <b>X45</b> = CEC data                | User selected elements (0                                 | to 15) in the form of percent sig                                                                                                    | gn followed by two hex digits                |  |  |
|                                      | (Example: %2A%07%FF)                                      | followed by 0 boy digits                                                                                                    |                                              |  |  |
| $\underline{x46} = CEC$ address byte | Example: %EA - Extrop ou                                  | $1 \text{ IONOWED BY } \ge 11 \text{ IONOWED BY } \ge 11 \text{ IONOWED BY } = 11 \text{ IONOWED BY } = 11  IO$ |                                              |  |  |
|                                      | L $A$ $H$ $H$ $B$ $A$ $A$ $A$ $A$ $A$ $A$ $A$ $A$ $A$ $A$ |                                                                                                    |                                              |  |  |

| Command                                             | ASCII Command<br>(Host to Switcher)                  | Response<br>(Switcher to Host)                                        | Additional<br>Description                                                                                                   |
|-----------------------------------------------------|------------------------------------------------------|-----------------------------------------------------------------------|----------------------------------------------------------------------------------------------------|
| CEC Usage Examples:                                 |                                                      |                                                                       |                                                                                                    |
| Unidirectional Mode – No CE                         | C received data messages (i                          | including answers to que                                              | eries) desired                                                                                                    |
| Set mode                                            | Esc 01*2CCEC                                         | Ccec01*2←                                                             | Power on TV on output<br>1.                                                                                                 |
| Send data                                           | Esc01*"Pwr0n"DCEC←<br>or<br>Esc01*%04DCEC←           | Dcec01*%E0%04*1 <b>≁</b>                                              |                                                                                                    |
| Bidirectional Mode – CEC rec                        | eived data messages desire                           | ed                                                                    |                                                                                                    |
| Set mode                                            | Esc 01*4CCEC ←                                       | Ccec01*4←                                                             | Switch TV on output 1<br>to our signal (HDMI 2 on<br>TV).                                                                   |
| Send data                                           | Esc01*"ShowMe"DCEC←<br>Or<br>Esc01*15*%82%20%00DCEC← | Dcec 01*%EF%82%20%00*1                                                | لم<br>ا                                                                                                    |
| Examples of possible unsolicited                    |                                                      | Ceco1*%0F%32%65%6E%67*                                                | 1 <b>~</b>                                                                                                    |
| messages                                            |                                                      | Ceco1*%0E*1 <del>←</del>                                              | TV broadcast command<br>to set the menu<br>language to English<br>("eng").<br>TV pings us to confirm<br>we are still there. |
| NOTE: Asynchronous received of                      | lata messages from CEC in bidired                    | ctional mode (4) format: Ceco1                                        | * X54 X43 * X42                                                                                                    |
| Other CEC Commands                                  |                                                      |                                                                       |                                                                                                    |
| Rediscover device on output                         | Esc01QCEC ←                                          | Qcec01*1←<br>Qcec01*0*X42<br><br>Ocec01*13*X42←                       |                                                                                                    |
| Report physical address of output                   | Esc01PCEC ←                                          | <u>X43</u> ←                                                          |                                                                                                    |
| port                                                | Verbose mode 2/3                                     | Pcec01* <mark>X43</mark> ◀┛                                           |                                                                                                    |
|                                                     | Example                                              | %10%00                                                                | For 1000 (usually first HDMI input on TV).                                                                                  |
| <b>KEY:</b> X42 = Send result                       | $\theta$ = Failed (NAK) device<br>2 = Unable to send | e not detected, $1 = $ Success (A                                     | ACK) device detected,                                                                                                    |
| X43 = CEC physical addres<br>X54 = CEC address byte | s Four hexadecimal digit<br>In the form of percent s | s in the form of <b>%xx%xx</b> (Exam<br>sign followed by 2 hex digits | ple: %32%00)                                                                                                    |
|                                                     | Example: %E0 = Extron                                | i output (14) to IV (0)                                               |                                                                                                    |

## **Downloading the SW HD 4K PLUS Firmware**

Extron periodically updates product firmware in conjunction with the release of new software revisions. Before updating any Extron product to the latest revision level, be sure to read the supplied release notes or contact Extron Technical Support to determine if your product requires a firmware update. To obtain the latest version of firmware for the SW HD 4K PLUS:

 Go to www.extron.com, hover the mouse pointer over the Download tab at the top of the page, then slide the pointer to the Downloads column, and click the Firmware link (see figure 14, 1).

|                                                                                                    |                                                                                                    | 🥜 Contact Us 👻 💄 Extron Insid                         | der 👻 🌟 My Favorites                     |
|----------------------------------------------------------------------------------------------------|----------------------------------------------------------------------------------------------------|-------------------------------------------------------|------------------------------------------|
| Extron products                                                                                          | G - TRAINING - RESOURCES - COMPANY -                                                                                                    | Power Search                                          | ٩                                        |
| Find Software & Downloads > Downloads Control System Drivers DSP Templates Firmware HID Modules Software | Featured Software<br>Dante Controller<br>DSP Configurator Software<br>Global Configurator Plus<br>Global Configurator Professional<br>GUI Configurator<br>GUI Designer<br>IP Intercom HelpDesk Software<br>PCS Product Configuration Software<br>VCS Videowall Configuration Software<br>XTP System Configuration Software | DSP Conf<br>Software<br>User-friendly<br>configuratio | figurator<br>y Extron DSP<br>on software |

Figure 14. Firmware Link on the Download Tab

Alternatively, click the **Downloads** tab (see figure 15, **()**), then click the **Firmware** button (**2**).

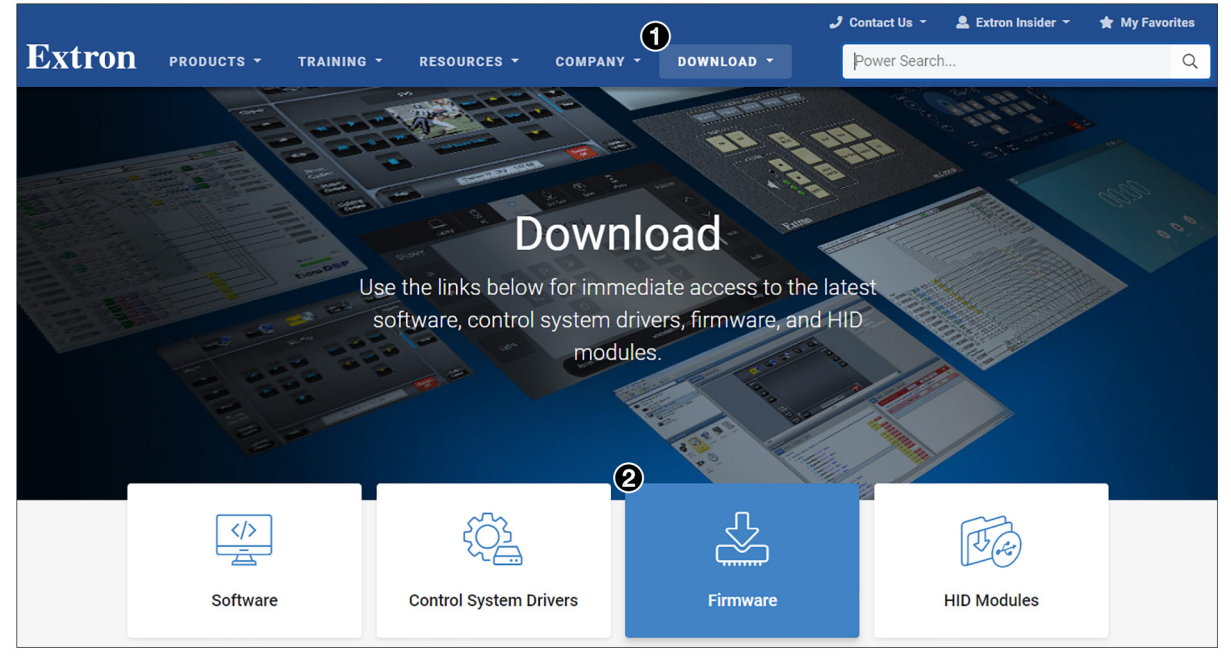

Figure 15. Firmware Button on Download Screen

2. On the Download Center screen, click one of the S links (see figure 16, 1).

| Download Center<br>Firmware (239 files)                                     |                                       |                           |                 |          |            |
|-----------------------------------------------------------------------------|---------------------------------------|---------------------------|-----------------|----------|------------|
| ALL # A B C D E F G                                                         | H I J K L                             | M N O                     | P Q R S T       | UV       | w x y z    |
| Please consult Release Notes for important o                                | compatibility information Part Number | n and history.<br>Version | Date            | Size     |            |
| SCP 104/226 Series<br>Firmware for the SCP 104 & 226 Series.                | 19-1595-50                            | 1.01                      | Oct. 3, 2006    | 2.1 MB   | Download 🛓 |
| ShareLink<br>Firmware for the ShareLink 200/ 200 N/250 W<br>Release Notes   | 49-300-50                             | 2.0.3.29                  | Jul. 7, 2020    | 124.9 MB | Download 🛓 |
| ShareLink Pro Updated<br>Firmware for ShareLink Pro Series<br>Release Notes | 49-398-01                             | 1.08.0000-b0              | 22 Dec. 1, 2021 | 387.3 MB | Download 🕹 |
| SMD 101<br>Firmware for the SMD 101<br>K Release Notes                      | 49-244-50                             | 3.01.0000                 | Mar. 11, 2021   | 67.3 MB  | Download 🛓 |
| SMD 202                                                                     | 49-276-50                             | 3.01.0000                 | Mar. 11, 2021   | 67.3 MB  | Download 🛓 |
| SME 100<br>Firmware for the SME 100<br>K Release Notes                      | 49-158-01                             | 2.00                      | Jan. 23, 2013   | 32.3 MB  | Download 🛓 |
| SW HD 4K PLUS Series<br>SW HD 4K PLUS Series Firmware<br>Release Notes      | 49-403-01                             | 1.02                      | Dec. 4, 2020    | 34.6 MB  | Download 🛓 |

#### Figure 16. Download Center Page for Firmware

- 3. Scroll to locate the desired firmware (SW2/4 HD 4K PLUS or SW6/8 HD 4K PLUS) and click the **Download** link at the right.
- 4. On the login page that appears next, fill in the required information to log into the **www.extron.com** website (if you need an Extron Insider ID number, see your Extron representative).
- 5. Follow the instructions on the subsequent screens to complete the firmware installation.
- 6. Follow the instructions on the rest of the download screens to save the executable firmware file to your computer. Note the folder to which the file was saved.

**NOTE:** When downloaded from the Extron website, by default the firmware is placed in a folder at C:\Program Files (x86)\Extron\Firmware\SW HD 4K PLUS.

- 7. Locate the downloaded executable file on your computer and open it.
- 8. Follow the instructions on the Installation Wizard screens to install the new firmware on your computer. A Release Notes file, providing information on changes in the new firmware version, and a set of instructions for updating the firmware are also loaded.

## Accessing the Product Configuration Software

The Extron Product Configuration Software offers another way to control the switchers via Ethernet or USB. The graphical interface includes many of the same functions as those available via the device front panel and SIS commands. PCS is compatible with most Microsoft<sup>®</sup> Windows operating systems.

The software is available at **www.extron.com**. This section provides instructions for downloading, installing, and opening the software. For detailed information about configuring the device using PCS, see the *SW HD 4K PLUS Help* file, provided with the software.

#### **Downloading and Installing PCS**

To download PCS from the **Extron website**, locate it on the **Download Center** page or go to the **PCS** product page.

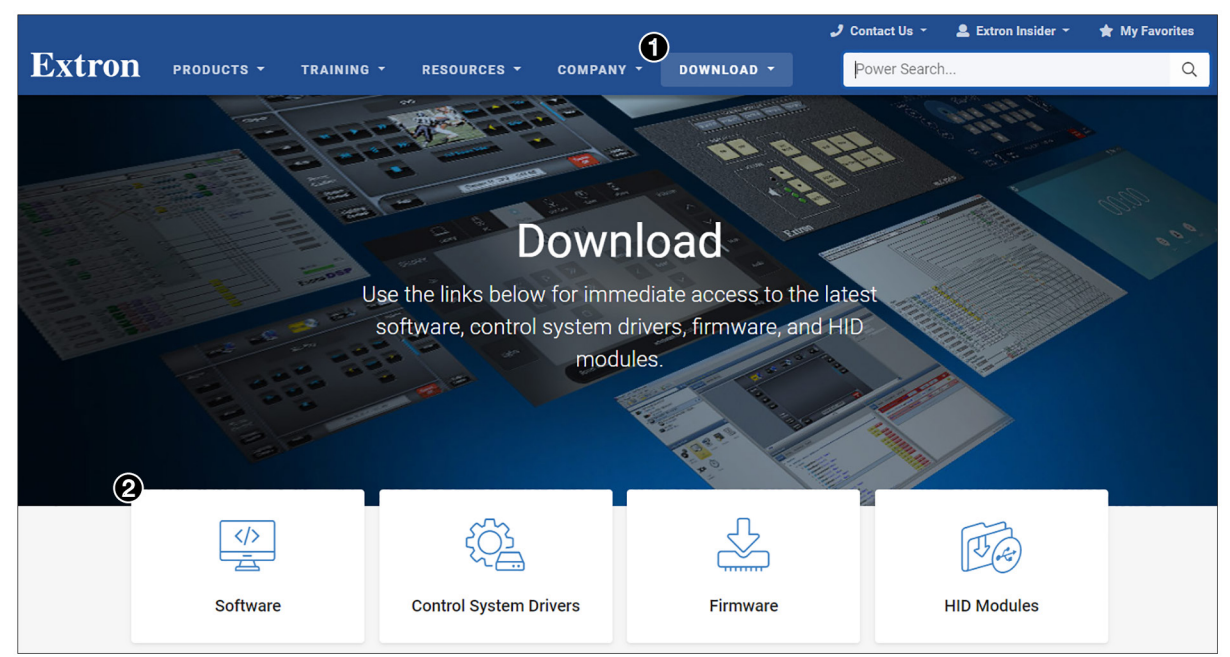

#### **Downloading PCS from the Download Center page**

#### Figure 17. Download Tab and Software Button on the Download Screen

1. On the Extron website, select the **Download** tab (see figure 17, **1**), then click the **Software** button (**2**).

Alternatively, hover the mouse pointer over the **Download** tab, then move the pointer to the **Software** link in the **Downloads** column and click it.

2. Click the P link (see figure 18, 1).

| Download (<br>Software (83 fi                                                    | Cente<br>iles)                   | er                 |           |          |                  |              |      |                                          |                                                      |     |                     |   |
|----------------------------------------------------------------------------------|----------------------------------|--------------------|-----------|----------|------------------|--------------|------|------------------------------------------|------------------------------------------------------|-----|---------------------|---|
|                                                                                  |                                  |                    |           |          |                  |              |      |                                          |                                                      |     |                     |   |
| VCS                                                                              |                                  | Dante<br>Controlle | er        |          | Global<br>Config | urator       |      | Globa<br>Confi<br>Plus<br>Confi<br>Profe | al<br>Igurator<br>and Global<br>Igurator<br>essional |     | GUI<br>Configurator |   |
|                                                                                  |                                  |                    |           |          |                  |              | 4    |                                          |                                                      |     |                     |   |
|                                                                                  | ALL #                            | A B C              | D E F     | G H      | I J K            | L M N        | 0 P  | Q R                                      | S T U V                                              | w x | Y Z                 |   |
| <ul> <li>Archives</li> </ul>                                                     |                                  |                    |           |          |                  |              |      |                                          |                                                      |     |                     |   |
| Please consult Relea                                                             | ase Note                         | s for import       | ant compa | tibility | informat         | ion and hist | ory. |                                          |                                                      |     |                     | _ |
| Description                                                                      |                                  |                    |           | Part I   | Number           | Version      | 1    | Date                                     | Size                                                 | _6  |                     |   |
| PCS Updated<br>Product Configuration So<br>products. • Learn mo<br>Release Notes | oftware for a<br><b>ore</b><br>S | a variety of stan  | dalone    | 79-5     | 562-01           | 4.3.0        | Jul. | 9, 2018                                  | 162.5 MB                                             |     | Download            |   |
| PIP 422 & 444<br>Control Software for PIP                                        | 422 & 444.<br>S                  |                    |           | 79-5     | 522-01           | 1.0          | Jan. | 12, 2007                                 | 7 8.9 MB                                             | *   | Download            |   |

#### Figure 18. PCS Link on Download Center Screen

- **3.** Locate PCS on the list of available software programs and click the **Download** link (2) to the right of the name.
- 4. On the login page that appears next, fill in the required information to log into the **www.extron.com** website (if you need an ID number, see your Extron representative).
- **5.** Follow the instructions on the subsequent screens to complete the software program installation.
- 6. Submit any required information to start the download. Note where the file is saved.
- 7. Open the executable (.exe) file from the save location.
- 8. Follow the instructions that appear on the screen to install the program.

|                                                                                                    |                                                                    |                                                                                                    |                                                                                             |          | و                  | Contact Us -   | Lextron Insider • | ★ My Favorites                                                                          |
|----------------------------------------------------------------------------------------------------|--------------------------------------------------------------------|----------------------------------------------------------------------------------------------------|---------------------------------------------------------------------------------------------|----------|--------------------|----------------|-------------------|-----------------------------------------------------------------------------------------|
| Extron                                                                                                    | PRODUCTS -                                                         | TRAINING -                                                                                                    | RESOURCES -                                                                                 | COMPANY  | - DOW              | /NLOAD -       | Power Search      | Q                                                                                       |
| Product Home / So                                                                                                    | ftware / Config                                                    | uration Software 🔻                                                                                                    | / PCS -                                                                                     |          |                    |                | 🕊 Share 🕴 🖂 Er    | nail 🕴 🔒 Print                                                                          |
| PCS                                                                                                    |                                                                    |                                                                                                    |                                                                                             |          |                    |                |                   |                                                                                         |
| Product Configuratio                                                                                                    | n Software                                                         |                                                                                                    | 0                                                                                           |          |                    |                |                   |                                                                                         |
| Key Features                                                                                                    |                                                                    |                                                                                                    |                                                                                             | 4. 🔍 N   | 4                  | (=13 <b>10</b> | Save to Fa        | vorites List                                                                            |
| Key Features <ul> <li>Configure multiple standalone products at once from the same software application</li> <li>Includes many modules for Extron products</li> <li>All modules have same look and feel for consistency</li> <li>Automatic device discovery</li> <li>Supports devices with Ethernet or USB connectivity</li> <li>Easily backup and restore to one or more devices using Ethernet or USB see All Features &gt;</li> <li>Image Gallery</li> </ul> <ul> <li>Image Gallery</li> </ul> |                                                                    |                                                                                                    |                                                                                             |          |                    | >              |                   |                                                                                         |
| Version Release<br>Date                                                                                                    | New in the Cur                                                     | rent Release                                                                                                    |                                                                                             | Size     | Release<br>Notes   |                | SIMILAR PRODU     | JCTS 🗸                                                                                  |
| 4.3.0 Jul. 9, 201                                                                                                    | 8 Added<br>Added<br>Chines<br>Ability<br>across<br>Added<br>Variou | support for HC 403<br>language support for ri-<br>se, Japanese, German,<br>to restore configuratio<br>all IN1608 products<br>to update firmware to<br>all DVS 605 products<br>new features for Medi<br>is bug fixes | Spanish, Simplified<br>and French<br>n to multiple devices<br>multiple devices<br>aPort 200 | 162.5 MB | <u>№</u> 0.9<br>МВ | Download       | Show all 👻        | Dante<br>Controller<br>Configuration<br>Software for<br>Dante-Enabled<br>Audio Products |

#### Using the PCS product page

#### Figure 19. PCS Product Page

- 1. In the Power Search field (see figure 19, 1), type PCS. A drop-down menu of selected search results appears under the field.
- 2. Press < Enter > on the keyboard or select PCS from the drop-down menu.
- 3. Click the **Download** button (2).
- 4. Submit any required information to start the download. Note where the file is saved.
- 5. Open the executable (.exe) file from the save location.
- 6. Follow the instructions that appear on the screen. By default, the installation creates a directory in the Program Files or Program Files (x86) folder.

## **Starting PCS**

Start PCS as follows:

 Click Start > Programs > Extron Electronics > Extron Product Configuration Software > Extron Product Configuration Software. The Product Configuration Software opens with the Device Discovery window (see figure 20).

| Extron PCS |                  |                       |                      |                         |                 | - • • |
|------------|------------------|-----------------------|----------------------|-------------------------|-----------------|-------|
| + -        |                  |                       |                      |                         |                 | ≡     |
|            |                  |                       |                      |                         |                 |       |
|            |                  |                       |                      |                         |                 |       |
|            | Device Discovery | Device Discovery      |                      |                         | Network Adapter |       |
|            | TCP/IP           | Model                 | IP Address           | Device Name             | Connection      |       |
|            |                  | SW4 HD 4K PLUS        | -                    | SW4-HD-4K-PLUS-12-4E-75 | USB             |       |
|            |                  | SW4 HD 4K PLUS        | 192.168.254.254 Edit | SW4-HD-4K-PLUS-12-4E-74 | TCP/IP          |       |
|            |                  |                       |                      |                         |                 |       |
|            |                  |                       |                      |                         |                 |       |
|            |                  |                       |                      |                         |                 |       |
|            |                  |                       |                      |                         |                 |       |
|            |                  |                       |                      |                         |                 |       |
|            |                  |                       |                      |                         |                 |       |
|            |                  |                       |                      |                         |                 |       |
|            |                  |                       |                      |                         |                 |       |
|            |                  |                       |                      |                         |                 |       |
|            |                  |                       |                      |                         |                 |       |
|            |                  |                       |                      |                         |                 |       |
|            |                  |                       |                      |                         |                 |       |
|            |                  |                       |                      |                         |                 |       |
|            |                  |                       |                      |                         |                 |       |
|            |                  |                       |                      |                         |                 |       |
|            |                  | Where are my devices? |                      |                         | Connect         |       |
|            |                  |                       |                      |                         |                 |       |
|            |                  |                       |                      |                         |                 |       |
|            |                  |                       |                      |                         |                 |       |

#### Figure 20. Device Discovery Window

- 2. Select a device (one of the switchers in the SW HD 4K PLUS series) on the network or the USB port (see figure 20, 1)
- **3.** Click **Connect** (**2**).

The Product Configuration Software opens with the Input/Output Configuration window (see figure 21).

| + - SW4 HD 4K PLUS - 9<br>192.168.254.254 | SW4 HD 4K PLUS V<br>USB 0 |             |             |                    |                           |   |
|-------------------------------------------|---------------------------|-------------|-------------|--------------------|---------------------------|---|
| AV Controls 🔇                             | <u>   </u> +              | <b></b>     |             | 0 <sup>0</sup>     |                           |   |
| AV Inputs                                 | Input/Output Config       | EDID Minde  | er Gener    | ral Settings       |                           |   |
| Input 1                                   | Input/Outpu               | t Configura | tion        |                    |                           |   |
| O Input 2                                 | ☐ Input Configuration     |             |             |                    | Output Configuration      |   |
| Input 3                                   | Input                     | Signal Type | HDCP Status | HDCP<br>Authorized | Signal Presence: O        |   |
| Input 4                                   | 1                         | HDMI        | No Signal   | <b>V</b>           | HDCP Status: 😥            |   |
| Active Input                              |                           |             |             |                    | Color Bit Depth: Auto -   |   |
| 1920x1080 @59.94Hz                        | 2                         | HDMI        | HDCP        |                    | Output Format: Auto       |   |
| Audio Mute Video Mute                     | 3                         | HDMI        | No Signal   |                    | HDCP Mode: Follow Input   | • |
| AV Mute Sync Mute                         | 4                         | HDMI        | No Signal   |                    | 5V Hot-Plug Mode: Enabled |   |
|                                           |                           |             |             |                    |                           |   |

Figure 21. Input/Output Configuration Window

## **Internal Web Page**

This section provides procedures for accessing and using the SW HD 4K PLUS series internal web page. Topics in this section include:

- Access the Web Page
- Web Page Overview

The internal web page displays information about the device and provides basic configuration options. For more detailed configuration options, use SIS commands or the Extron Configuration Product Configuration software (PCS) (see **Remote Configuration and Control**, beginning on page 18, or the *PCS Help File*).

## Access the Web Page

To access the internal web page:

Connect the switcher to a LAN or WAN using the rear panel LAN connector (see
 E LAN (Ethernet) connector on page 6).

**NOTE:** If the Ethernet connection to the switcher is unstable, try turning off the proxy server in the web browser.

2. On a connected PC, open a web browser.

**NOTE:** The internal web page does not support compatibility mode in Microsoft Internet Explorer<sup>®</sup>.

3. Enter the IP address of the device in the browser Address field.

**NOTE:** The default IP address is 192.168.254.254.

- 4. Press the <**Enter**> key on the keyboard.
- 5. The switcher checks if the device is password-protected and performs one of the following:
  - If the device is not password-protected, the web page opens.
  - If the device is password-protected, enter a user name (user or admin) in the User Name field and the password in the Password field when prompted.

**NOTE:** The factory configured passwords for all accounts on this device have been set to the device serial number. In the event of an absolute system reset, the passwords convert to the default, which is extron.

6. Click the **ok** button.

## **Web Page Overview**

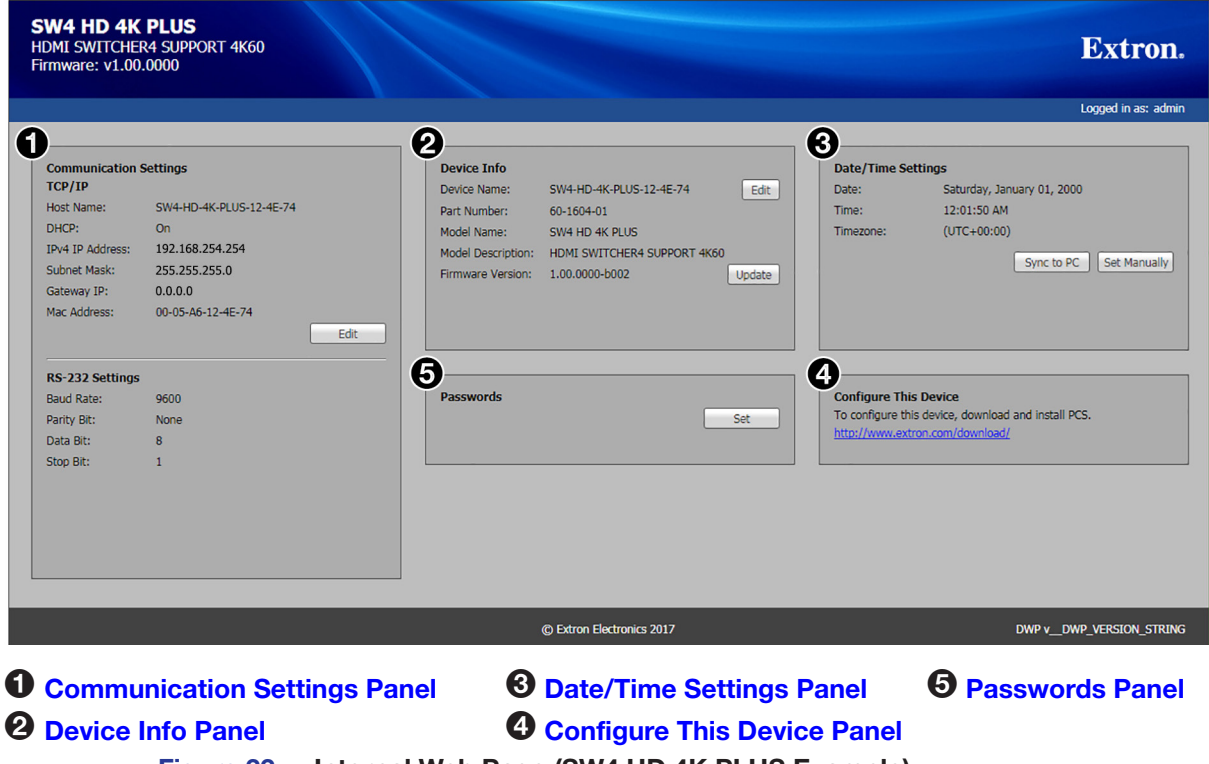

### Figure 22. Internal Web Page (SW4 HD 4K PLUS Example)

## **Communication Settings Panel**

The Communication Settings panel (see figure 22, ①) lets you configure TCP/IP settings and displays the current RS-232 settings. To configure the TCP/IP settings, click **Edit** in the Communication Settings panel. The Communication Settings dialog box opens.

| Communication Settin | ngs                                                                      | ×    |
|----------------------|--------------------------------------------------------------------------|------|
|                      |                                                                          |      |
| Hostname:            | SW4-HD-4K-PLUS-12-4E-74<br>Use DHCP<br>(Obtain IP address automatically) | (j)  |
| IP Address:          | 192.168.254.254                                                          |      |
| Subnet Mask:         | 255.255.0.0                                                              |      |
| Default Gateway:     | 0.0.0.0                                                                  |      |
| MAC Address:         | 00-05-A6-12-4E-74                                                        |      |
| Appl                 | y Reset to Default Car                                                   | ncel |

#### Figure 23. Communication Settings Dialog Box

**NOTE:** The hostname is generated from the device name. To change it, see **Device name** on the next page.

#### To obtain an IP address automatically:

- **1.** Select the **Use DHCP** checkbox (see figure 23, **1**), on the previous page).
- 2. Click the Apply button. The dialog box closes.

#### To set a static IP address:

- 1. Ensure the **Use DHCP** checkbox is not selected.
- 2. In the IP Address field, enter an IP address.
- 3. In the Subnet Mask field, enter the subnet mask if required.
- 4. In the **Default Gateway** field, enter the default gateway if required.
- 5. Click the Apply button. The dialog box closes.

#### To reset all communication settings to the default values:

Click the **Reset to Default** button. The following settings are set:

- DHCP is disabled.
- The IP address is set to **192.168.254.254**.
- The subnet mask is set to **255.255.0.0**.
- The default gateway is set to 0.0.0.0.

#### To cancel pending changes:

Click the **Cancel** button. The dialog box closes.

### **Device Info Panel**

The **Device Info** panel (see **figure 22**, **2**), on the previous page) displays information about the device with options to edit the device name and update firmware.

#### **Device name**

To edit the device name or hostname, click the **Edit** button in the **Device Info** panel. The **Device Name** dialog box opens.

| Device Name                   | × |
|-------------------------------|---|
|                               |   |
| Enter a device name:          |   |
| SW4-HD-4K-PLUS-Conf-Rm-3      |   |
|                               |   |
| Apply Reset to Default Cancel |   |
|                               |   |

#### Figure 24. Device Name Dialog Box

#### To change the name:

- 1. In the Name field, enter the desired name.
- 2. Click the Apply button. The dialog box closes.

#### To reset the name to the factory default value:

- 1. Click the Reset to Default button.
- 2. Click the Apply button. The dialog box closes.

#### To cancel pending changes:

Click the **Cancel** button. The dialog box closes.

#### **Firmware update**

**NOTE:** If necessary, download firmware updates from **www.extron.com** (see **Downloading the SW HD 4K PLUS Firmware** on page 34 for instructions).

To update the firmware,

To update the firmware:

- 1. Click the **Update** button in the **Device Info** panel. The **Firmware Update** dialog box opens.
- 2. Click the **Browse** button. An **Open** dialog box opens.
- 3. Navigate to the location of the firmware file. Valid firmware files have an .eff extension.
- Select the file and click the Open button. The Open dialog box closes, and the path to the firmware file is displayed in the Firmware field.

| Firmware Up | odate                                  | ×      |
|-------------|----------------------------------------|--------|
| Firmware:   | C:\fakepath\49-403-50-0.13.0001-b001-f | Upload |
|             |                                        | Cancel |

#### Figure 25. Firmware Update Dialog Box

5. Click the **Upload** button. The firmware file begins to upload to the switcher. When the upload is complete, the Firmware Update dialog box closes.

#### To cancel pending changes:

Click the **Cance1** button. The dialog box closes.

#### **Date/Time Settings Panel**

The **Date/Time Settings** panel (see **figure 22**, **3**, on page 41) displays the date and time on the device and provides options to set the device date and time automatically or manually.

#### Automatic date and time update

This method sets the device date and time to the same date and time of the PC. To do this, click the **Sync to PC** button (see figure 26, **1**) in the **Date/Time Settings** panel.

| Date/Time Set | tings                      |
|---------------|----------------------------|
| Date:         | Saturday, January 01, 2000 |
| Time:         | 04:11:05 AM                |
| Timezone:     | (UTC+00:00)                |
|               | Sync to PC Set Manually    |

Figure 26. Setting Automatic Date and Time Update

#### Manual date and time update

With this method, each value of the date and time must be set. To edit the date and time manually, click the **Set Manually** button in the **Date/Time Settings** panel. The **Date and Time Settings** dialog box opens.

| Date and Time Set                             | tings        |       |          |       |      |       |     |   |     |     | × |
|-----------------------------------------------|--------------|-------|----------|-------|------|-------|-----|---|-----|-----|---|
|                                               |              |       |          |       |      |       |     |   |     |     |   |
| Date: Tue                                     | sday,        | . Oct | ober     | 24, 2 | 2017 | _     |     |   |     |     |   |
| e e                                           |              |       |          |       | -    | 3)-   | -6  | 2 |     |     |   |
|                                               | 1            | C     | octob    | er 20 | )1/  | •     |     |   |     |     |   |
|                                               | S            | м     | Т        | W     | т    | F     | S   |   |     |     |   |
|                                               | 1            | 2     | 3        | 4     | 5    | 6     | 7   |   |     |     |   |
|                                               | 8            | 9     | 10       | 11    | 12   | 13    | 14  |   |     |     |   |
|                                               | 15           | 16    | 17       | 18    | 19   | 20    | 21  |   |     |     |   |
|                                               | 22           | 23    | 24       | 25    | 26   | 27    | 28  |   |     |     |   |
|                                               | 29           | 30    | 31       | 1     | 2    | 3     | 4   |   |     |     |   |
|                                               | 5            | 0     | ก่       | 8     | 9    | 10    | 11  |   |     |     |   |
|                                               |              |       | 1        | oday  |      |       |     |   |     |     |   |
|                                               |              |       |          |       |      |       |     |   |     |     |   |
| Time: 12                                      | <b>)</b> : [ | 32    | <b>:</b> | 04    | ~    | PM    | I ~ |   |     |     |   |
|                                               |              |       |          |       |      |       |     |   |     |     |   |
| Time Zone: (UTC-08:00/UTC-07:00) Pacific Time |              |       |          |       |      |       |     |   |     |     |   |
|                                               |              |       |          |       |      |       |     |   |     |     |   |
|                                               |              |       |          |       | ļ    | Apply |     |   | Can | cel |   |
|                                               |              |       |          |       |      |       |     |   |     |     |   |

#### Figure 27. Date and Time Settings Dialog Box

#### To set the date and time:

- 1. Set the date by one of the following methods:
  - Click the **Today** button to set the date to the current date on the PC (see figure 27,

     Image: Click the **Today** button to set the date to the current date on the PC (see figure 27,
  - Select the date from the calendar by doing either of the following:
    - Click the left and right arrow buttons in the calendar header bar (2).
    - Click the down arrow next to the calendar month and year (③) to display the date drop-down menu. Click the desired month and year.

To display additional years, click the right and left arrows at the top of the menu (see **1** in the illustration at right). Click the **0K** button to accept the selected settings or the **Cancel** button to cancel pending selections.

- 2. To set the time, click the up and down arrow buttons for each field to set the hours, minutes, seconds, and AM or PM as desired.
- 3. Select the time zone from the Time Zone drop-down list.
- 4. Click the Apply button. The dialog box closes.

#### To cancel pending changes:

Click the **Cancel** button. The dialog box closes.

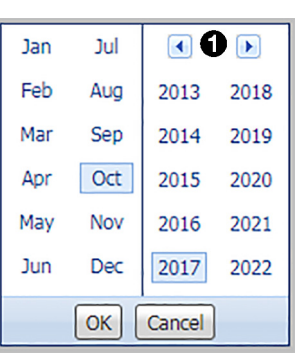

#### **Configure This Device Panel**

This panel enables you to download PCS which enables you to configure the SW HD 4K PLUS series switcher. Click the **http://www.extron.com/download/** link to open the **Download** page of the Extron website (see **Downloading and Installing PCS** on page 34 for further instruction).

#### **Passwords Panel**

**NOTE:** The factory configured passwords for all accounts on this device have been set to the device serial number. In the event of an absolute system reset, the passwords convert to the default, which is extron.

The **Passwords** panel (see **figure 22**, **5** on page 41) provides an option to set administrator or user passwords. To assign passwords, click the **Set** button in the **Passwords** panel. The **Passwords** dialog box opens.

| Passwords               | ×            |
|-------------------------|--------------|
|                         |              |
| Login ID:               | admin        |
| Administrator Password: | •••••        |
| Confirm Password:       |              |
|                         | ·,           |
|                         |              |
| Login ID:               | user         |
| User Password:          | 1            |
| Confirm Password:       |              |
|                         |              |
|                         | Apply Cancel |
|                         |              |

#### Figure 28. Passwords Dialog Box

#### To assign an administrator password:

- 1. In the Administrator Password field, enter the new password.
- In the Confirm Password field directly under the Administrator Password field, enter the same password from the field above.
- 3. Click the Apply button. The dialog box closes.

#### To assign a user password:

- 1. Ensure an administrator password is assigned.
- 2. In the **User Password** field, enter the new password.
- 3. In the **Confirm Password** field directly under the **User Password** field, enter the same password from the field above.
- 4. Click the Apply button. The dialog box closes.

#### To remove a password:

- 1. In either the Administrator Password or User Password field, delete any existing password, leaving the field blank.
- 2. In the corresponding Confirm Password field, press the <Space> key.
- 3. Click the Apply button. The dialog box closes.

#### To cancel pending changes:

Click the **Cancel** button. The dialog box closes.

# **Reference** Information

## Mounting the SW HD 4K PLUS Switchers

The SW HD 4K PLUS switchers can be set on a table, mounted on a rack shelf, or mounted under a desk, podium, or table.

#### **ATTENTION:**

- Installation and service must be performed by authorized personnel only.
- L'installation et l'entretien doivent être effectués par le personnel autorisé uniquement.

#### **Rack Mounting**

The SW HD 4K PLUS units can be mounted on a 9.5-inch, 6-inch, or 3.5-inch deep rack shelf. They can also be mounted vertically to the front or back rack support. For mounting procedures, see the instructions provided with the mounting option.

#### **UL rack mounting guidelines**

The following Underwriters Laboratories (UL) guidelines pertain to the safe installation of the SW HD 4K PLUS enclosure in a rack.

#### **CAUTION:**

- Elevated operating ambient temperature If the equipment is installed in a closed or multi-unit rack assembly, the operating ambient temperature of the rack environment may be greater than room ambient temperature. Therefore, install the equipment in an environment compatible with the maximum ambient temperature (TMA = +122 °F, +50 °C) specified by Extron.
- **Reduced air flow** Install the equipment in a rack so that the amount of air flow required for safe operation of the equipment is not compromised.
- **Mechanical loading** When mounting the equipment in the rack, ensure that uneven mechanical loading does not cause a hazardous condition.
- **Circuit overloading** When connecting the equipment to the supply circuit, consider the effect that circuit overloading might have on overcurrent protection and supply wiring. Consider equipment nameplate ratings when addressing this concern.
- **Reliable earthing (grounding)** Maintain reliable grounding of rack-mounted equipment. Pay particular attention to supply connections other than direct connections to the branch circuit (for example, use of power strips).

#### Consignes UL pour le montage en rack

Les consignes UL (« Underwriters Laboratories ») suivantes concernent l'installation en rack d'un boîtier SW HD 4K PLUS :

#### ATTENTION :

- Température ambiante élevée En cas d'installation de l'équipement dans un rack fermé ou composé de plusieurs unités, la température du rack peut être supérieure à la température ambiante. Par conséquent, il est préférable d'installer l'équipement dans un environnement qui respecte la température ambiante maximale (Tma) spécifiée par Extron.
- Réduction du flux d'air Si l'équipement est installé dans un rack, veillez à ce que le flux d'air nécessaire pour un fonctionnement sécurisé de l'équipement soit respecté.
- **Charge mécanique** Installez l'équipement en rack de manière à éviter toute situation dangereuse causée par le déséquilibre de la charge mécanique.
- Surcharge électrique Lorsque vous connectez l'équipement au circuit d'alimentation, observez la connexion de l'équipement et étudiez les effets possibles d'une surcharge du circuit sur les protections contre les surintensités et les conducteurs d'alimentation. Consultez à cet égard les indications de la plaque d'identification de l'équipement.
- Mise à la terre Assurez-vous que l'équipement est correctement mis à la terre. Accordez une attention particulière aux connexions électriques autres que les connexions directes au circuit de dérivation (ex. : les multiprises).

#### **Furniture Mounting**

The SW HD 4K PLUS switchers can be mounted under a desk, table, or podium using an optional under-desk mounting kit, available at **www.extron.com** (see the mounting instructions provided with the kit).

#### **Tabletop Use**

Four self-adhesive rubber feet are included with the SW HD 4K PLUS units. For tabletop use, attach one foot at each corner on the bottom of the unit, and place the switcher where desired.

## **Extron Warranty**

Extron warrants this product against defects in materials and workmanship for a period of three years from the date of purchase. In the event of malfunction during the warranty period attributable directly to faulty workmanship and/ or materials, Extron will, at its option, repair or replace said products or components, to whatever extent it shall deem necessary to restore said product to proper operating condition, provided that it is returned within the warranty period, with proof of purchase and description of malfunction to:

| USA, Canada, South America,<br>and Central America:<br>Extron<br>1230 South Lewis Street<br>Anaheim, CA 92805<br>U.S.A. | <b>Asia:</b><br>Extron Asia Pte Ltd<br>135 Joo Seng Road, #04-01<br>PM Industrial Bldg.<br>Singapore 368363<br>Singapore | <b>Japan:</b><br>Extron Japan<br>Kyodo Building, 16 Ichibancho<br>Chiyoda-ku, Tokyo 102-0082<br>Japan                                |
|----------------------------------------------------------------------------------------------------|----------------------------------------------------------------------------------------------------|----------------------------------------------------------------------------------------------------|
| <b>Europe:</b><br>Extron Europe<br>Hanzeboulevard 10<br>3825 PH Amersfoort<br>The Netherlands                           | <b>China:</b><br>Extron China<br>686 Ronghua Road<br>Songjiang District<br>Shanghai 201611<br>China                      | <b>Africa and Middle East:</b><br>Extron Middle East<br>Dubai Airport Free Zone<br>F13, PO Box 293666<br>United Arab Emirates, Dubai |

This Limited Warranty does not apply if the fault has been caused by misuse, improper handling care, electrical or mechanical abuse, abnormal operating conditions, or if modifications were made to the product that were not authorized by Extron.

| <b>NOTE:</b> If a product is defective, please call Extron and ask for an Application Engineer to receive an RA (Return Authorization) number. This will begin the repair process. |            |                                        |                |               |                |  |  |
|----------------------------------------------------------------------------------------------------|------------|----------------------------------------|----------------|---------------|----------------|--|--|
| ι                                                                                                    | JSA:       | 714.491.1500 or                        | 800.633.9876   | <b>Asia</b> : | 65.6383.4400   |  |  |
| E                                                                                                    | Europe:    | urope: 31.33.453.4040 or 800.3987.6673 |                | Japan:        | 81.3.3511.7655 |  |  |
| A                                                                                                    | Africa and | Middle East:                           | 971.4.299.1800 |               |                |  |  |

Units must be returned insured, with shipping charges prepaid. If not insured, you assume the risk of loss or damage during shipment. Returned units must include the serial number and a description of the problem, as well as the name of the person to contact in case there are any questions.

Extron Electronics makes no further warranties either expressed or implied with respect to the product and its quality, performance, merchantability, or fitness for any particular use. In no event will Extron Electronics be liable for direct, indirect, or consequential damages resulting from any defect in this product even if Extron Electronics has been advised of such damage.

Please note that laws vary from state to state and country to country, and that some provisions of this warranty may not apply to you.